## Sistema de Elaboração e Análise de Projetos Industriais – SEAPI Externo

# Índice

| Índice       |                                                              | . 2 |
|--------------|--------------------------------------------------------------|-----|
| Índice de Fi | guras                                                        | . 4 |
| Sistema de   | Elaboração e Análise de Projetos Industriais - SEAPI Externo | . 6 |
| Interface Ex | kterna - Projetista                                          | . 7 |
| Gerenciame   | ento de Projeto                                              | . 9 |
| Elaborar     | Projeto Pleno                                                | . 9 |
| Inform       | ações Técnico-econômicas do Projeto                          | 16  |
| Assist       | ente de Projeto Pleno                                        | 16  |
| Atribui      | ir Valores ao Capital Social                                 | 17  |
| Máqui        | na e Equipamentos                                            | 19  |
| Assist       | ente de Investimento de Capital de Giro                      | 20  |
| Pesqu        | iisa e Desenvolvimento                                       | 21  |
| Valore       | es Anuais de Projeto                                         | 21  |
| Atualiz      | zar Tabelas                                                  | 24  |
| Valida       | r/ Finalizar Projeto                                         | 25  |
| Inform       | ações Econômicas dos Produtos                                | 25  |
| Assist       | ente do Produto                                              | 26  |
| Copia        | r Dados de Produto                                           | 32  |
| Parâm        | netros do Produto                                            | 32  |
| Alíquo       | ta do Produto                                                | 33  |
| Proces       | sso Produtivo Básico                                         | 36  |
| Listage      | em de Insumos                                                | 38  |
| Mão-d        | le-Obra                                                      | 40  |
| Assist       | ente de Vendas                                               | 42  |
| Valore       | es Anuais de Produto                                         | 43  |
| Elaborar     | Projeto Simplificado                                         | 47  |
| Inform       | ações Técnico-Econômicas do Projeto                          | 49  |
| Assist       | ente de Projeto Simplificado                                 | 49  |
| Atribui      | ir Valores ao Capital Social Simplificado                    | 50  |
| Máqui        | na e Equipamentos Simplificado                               | 51  |

|      | Valores Anuais de Projeto Simplificado | 52 |
|------|----------------------------------------|----|
|      | Informações Econômicas do Produto      | 54 |
|      | Assistente de Produto Simplificado     | 54 |
|      | Processo Produtivo Básico              | 55 |
|      | Listagem de Insumos Simplificado       | 56 |
|      | Valores Anuais de Produto Simplificado | 57 |
| E    | xcluir Projeto                         | 58 |
| C    | Copiar Projeto                         | 59 |
| F    | Receber Projeto Devolvido              | 60 |
| Rela | atórios Gerais                         | 61 |
| F    | Relatório de Projeto                   | 61 |
| F    | Resposta da Análise de Projeto         | 63 |
| H    | listórico do Projeto                   | 65 |
| Cac  | lastros Básicos                        | 66 |
| A    | Iterar Título de CBO                   | 66 |
| A    | Iterar II e IPI de NCM                 | 67 |
| C    | Cadastro de Representante Legal        | 69 |
| Dúv  | ridas                                  | 71 |

# Índice de Figuras

| Figura 1 - Tela de Login do Sistema SEAPI Externo                        | 7   |
|--------------------------------------------------------------------------|-----|
| Figura 2 - Tela Listar Menu SEAPI                                        | 8   |
| Figura 3 - Tela Elaborar Projeto Pieno                                   | 9   |
| Figura 4 - Tela Elaborar Projeto Pieno – Incluir                         | 10  |
| Figura 5 - Tela Elaborar Projeto Pieno – Mao de Obra Existente           | .11 |
| Figura 6 - Tela Elaborar Projeto Pleno – Diretoria                       | 12  |
| Figura 7 - Tela Elaborar Projeto Pieno – Capital Social                  | 12  |
| Figura 8 - Tela Elaborar Projeto Pleno – Aliquota de Projeto             | 13  |
| Figura 9 - Tela Elaborar Projeto Pieno – Textos do Projeto               | 13  |
| Figura 10 - Tela Elaborar Projeto Pieno – Inclusão de Texto do Projeto   | 14  |
| Figura 11 - Tela Elaborar Projeto Pieno – Resumo do Projeto              | 15  |
| Figura 12 - Tela Elaborar Projeto Pleno - Elaborar                       | 16  |
| Figura 13 - Tela Assistente do Projeto Pieno                             | 17  |
| Figura 14 - Tela Atribuir Valores ao Capital Social                      | 18  |
| Figura 15 - Tela Atribuir Valores ao Capital Social – Alterar            | 18  |
| Figura 16 - Tela Maquina e Equipamento                                   | 19  |
| Figura 17 - Tela Assistente de Investimento de Capital de Giro           | 20  |
| Figura 18 - Tela Assistente de Investimento de Capital de Giro - Incluir | 20  |
| Figura 19 - Tela Pesquisa e Desenvolvimento                              | 21  |
| Figura 20 - Tela Valores Anuais de Projeto                               | 22  |
| Figura 21 - Tela Valores Anuais de Projeto – Destinação de Lucros        | 23  |
| Figura 22 - Tela Valores Anuais de Projeto – Atribuir Valores            | 24  |
| Figura 23 - Tela Atualizar Tabelas                                       | 24  |
| Figura 24 - Tela Validar/ Finalizar Projeto                              | 25  |
| Figura 25 - Tela Assistente do Produto                                   | 26  |
| Figura 26 - Tela Assistente do Produto - Alterar                         | 27  |
| Figura 27 - Tela Programa de Produção                                    | 28  |
| Figura 28 - Tela Incentivos Fiscais do Produto                           | 28  |
| Figura 29 - Tela de MO Adicional                                         | 29  |
| Figura 30 - Tela de Texto de Produto                                     | 30  |
| Figura 31 - Tela de Texto de Produto - Alterar                           | 30  |
| Figura 32 - Tela de Resumo do Produto                                    | 31  |
| Figura 33 - Tela Copiar Dados de Produto                                 | 32  |
| Figura 34 - Tela Parâmetro do Produto                                    | 32  |
| Figura 35 - Tela Parâmetro do Produto – Parâmetro de produto             | 33  |
| Figura 36 - Tela Alíquota do Produto                                     | 34  |
| Figura 37 - Tela Alíquota do Produto – Alíquota de Produto               | 34  |
| Figura 38 - Tela Alíquota do Produto – Alíquota de ICMS por UF           | 35  |
| Figura 39 - Tela Alíquota do Produto – Importar UF                       | 35  |
| Figura 40 - Tela Processo Produtivo Básico                               | 36  |
| Figura 41 - Tela Processo Produtivo Básico – Alterar                     | 37  |
| Figura 42 - Tela Processo Produtivo Básico – Ordenar                     | 37  |
| Figura 43 - Tela Listagem de Insumos                                     | 38  |
| Figura 44 - Tela Listagem de Insumos                                     | 38  |
|                                                                          |     |

| Figura 45 - Tela Listagem de Insumos – Alterar                        | 39 |
|-----------------------------------------------------------------------|----|
| Figura 46 - Tela Mão-de-Obra                                          | 40 |
| Figura 47 - Tela Mão-de-Obra – Alterar                                | 41 |
| Figura 48 - Tela Assistente de Vendas                                 | 42 |
| Figura 49 - Tela Assistente de Vendas – Alterar                       | 42 |
| Figura 50 - Tela Valores Anuais de Produto                            | 43 |
| Figura 51 - Tela Valores Anuais de Produto – Atribuir Valores         | 44 |
| Figura 52 - Tela Valores Anuais de Produto – Por Tipo de Mão de Obra  | 45 |
| Figura 53 - Tela Valores Anuais de Produto – Atribuir Valores por MO  | 46 |
| Figura 54 - Tela Elaborar Projeto Simplificado                        | 47 |
| Figura 55 - Tela Elaborar Projeto Simplificado – Incluir              | 48 |
| Figura 56 - Tela Elaborar Projeto Simplificado – Elaborar             | 49 |
| Figura 57 - Tela Atribuir Valores ao Capital Social                   | 50 |
| Figura 58 - Tela Atribuir Valores ao Capital Social - Alterar         | 51 |
| Figura 59 - Tela Máquina e Equipamentos                               | 51 |
| Figura 60 - Tela Máquina e Equipamentos - Alterar                     | 52 |
| Figura 61 - Tela Valores Anuais de Projeto Simplificado               | 53 |
| Figura 62 - Valores Anuais de Projeto Simplificado – Atribuir Valores | 54 |
| Figura 63 - Tela Assistente de Produto Simplificado                   | 54 |
| Figura 64 - Tela Assistente de Produto Simplificado - Alterar         | 55 |
| Figura 65 - Tela Listagem de Insumos                                  | 56 |
| Figura 66 - Tela Listagem de Insumos – Alterar                        | 56 |
| Figura 67 - Tela Valores Anuais de Produto Simplificado               | 57 |
| Figura 68 - Tela Excluir projeto                                      | 58 |
| Figura 69 - Tela Copiar Projeto                                       | 59 |
| Figura 70 - Tela Receber projeto Devolvido                            | 60 |
| Figura 71 - Tela Relatórios de projeto                                | 61 |
| Figura 72 - Tela Relatórios de Projeto – Quadros Pleno                | 62 |
| Figura 73 - Tela Relatórios de Projeto – Quadro Simplificado          | 62 |
| Figura 74 - Tela Relatório de Resposta de Análise                     | 63 |
| Figura 75 - Tela Relatório de Resposta de Análise – Filtrar           | 63 |
| Figura 76 - Tela Relatório de Resposta de Análise – Escolher Gráfico  | 64 |
| Figura 77 - Tela Relatório Histórico do Projeto                       | 65 |
| Figura 78 - Tela Alterar Título de CBO                                | 66 |
| Figura 79 - Tela Alterar Título de CBO – Alterar                      | 66 |
| Figura 80 - Tela Alterar Título de CBO – Importar                     | 67 |
| Figura 81 - Tela Alterar II e IPI de NCM                              | 68 |
| Figura 82 - Tela Alterar II e IPI de NCM – Alterar                    | 68 |
| Figura 83 - Tela Alterar II e IPI de NCM – Importar NCM               | 69 |
| Figura 84 - Tela Cadastro de Representante Legal                      | 70 |
| Figura 85 - Tela Cadastro Representante Legal – Alterar               | 70 |

## Sistema de Elaboração e Análise de Projetos Industriais – SEAPI Externo

O SEAPI é um sistema disponibilizado pela Suframa que gerencia os projetos enviados à autarquia desde a sua elaboração até a sua aprovação pelo conselho de administração da Suframa – CAS.

O SEAPI Externo permitirá aos projetistas efetuarem a elaboração de projetos técnicoeconômicos, que visem a obtenção dos incentivos fiscais administrados pela SUFRAMA, através do site de serviços em Projetos Industriais.

Através deste sistema, os projetistas poderão submeter novos projetos, pleno e/ ou simplificado, a autarquia e realizarem adequações tais como: atualização, diversificação e ampliação de projetos já enviados à SUFRAMA.

Os projetistas já cadastrados no COCAD (Sistema de Cadastro da SUFRAMA) com perfil para enviar projetos, poderão utilizar mesmo usuário e senha para acessarem o SEAPI Externo.

O SEAPI foi desenvolvido em tecnologias multiplataforma para Web, o qual garante a portabilidade do sistema, ou seja, o sistema poderá ser acessado de qualquer lugar e/ou ambiente online, além de garantir a integridade dos dados. Eliminando, assim, os processos de instalação de software, criação e restauração de cópias de segurança, e atualizações de software e base de dados da SUFRAMA.

Os projetos já enviados a autarquia e devolvidos pela análise serão recebidos pelo projetista, corrigidos e submetidos novamente a análise através do SEAPI. Projetos recomendados e aprovados pela análise poderão ser aproveitados através de cópias de dados para novos projetos. Os projetos que NÃO foram enviados a SUFRAMA não serão visualizados pelo novo sistema.

Os objetivos do novo sistema de elaboração SEAPI são:

- Unificar os sistemas de Apresentação de Projetos Industriais e Análise de Projetos;
- Reescrever o sistema em novas tecnologias multiplataforma;
- Sistema voltado para Web;
- Eliminar o processo de instalação de softwares na máquina local do usuário;
- Informações da base de dados da SUFRAMA sempre atualizadas;
- Elaboração de Projetos Simplificados; e
- Segurança da Informação.

## Interface Externa - Projetista

O acesso ao Sistema **SEAPI Externo** é através do portal de serviços da SUFRAMA **www.suframa.gov.br**, em Projetos Industriais. Nesta página conterá o link de acesso ao SEAPI, onde o usuário deverá informar o CPF e senha que utiliza para acessar o sistema de cadastro figura 1.

| Senhores Usuários,                                                 |                                                                                                    |       |
|--------------------------------------------------------------------|----------------------------------------------------------------------------------------------------|-------|
| As informações contidas no:                                        | Sistemas de Informação são de uso exclusivo para execução de suas funções/serviços na Autarquia. O acess                                                                                                    | o nã  |
| autorizado ou a disponibiliza                                      | ão voluntária ou por descuido de suas senhas de acesso, constituem infração grave. Neste sentido e a titu                                                                                                    | ulo d |
| esclarecimento, informamos                                         | ue todo o acesso é MONITORADO. Portanto, pedimos que todos os usuários observem as recomendações a segu                                                                                                    | in:   |
| Ao encerrar suas                                                   | lividades, saia do sistema clicando no botão Sair;                                                                                                    |       |
| <ul> <li>Nunca compartilha</li> </ul>                              | sua SENHA com quaisquer outras pessoas;                                                                                                    |       |
| <ul> <li>Nunca anote a se</li> <li>Em dúvida sobre</li> </ul>      | ia de forma a que terceiros possam identifica-la;<br>iolação, renove a sua senha imediatamente;                                                                                                    |       |
| Renove sua senti:                                                  | guinzenalmente, como medida de segurança;                                                                                                    |       |
|                                                                    |                                                                                                    |       |
| <ul> <li>Nunca deixe seu t</li> </ul>                              | rminal logado quando não estiver utilizando o sistema.                                                                                                    |       |
| Nunca deixe seu  AO CONFIRMAR O SEU LOGI                           | rminal logado quando não estiver utilizando o sistema.<br>E SENHA PARA ACESSO AO SISTEMA, O USUÁRIO DECLARA-SE CIENTE DAS RESPONSABILIDADES ACIMA REFERII                                                                                                    | DAS.  |
| Nunca deixe seu                                                    | rminal logado quando não estiver utilizando o sistema.<br>E SENHA PARA ACESSO AO SISTEMA, O USUÁRIO DECLARA-SE CIENTE DAS RESPONSABILIDADES ACIMA REFERII                                                                                                    | DAS.  |
| <ul> <li>Nunca deixe seu l<br/>AO CONFIRMAR O SEU LOGII</li> </ul> | rminal logado quando não estiver utilizando o sistema.<br>E SENHA PARA ACESSO AO SISTEMA, O USUÁRIO DECLARA-SE CIENTE DAS RESPONSABILIDADES ACIMA REFERIO<br>Formulário de Autenticação                                                                                | DAS.  |
| <ul> <li>Nunca deixe seu l<br/>AO CONFIRMAR O SEU LOGI</li> </ul>  | rminal logado quando não estiver utilizando o sistema.<br>E SENHA PARA ACESSO AO SISTEMA, O USUÁRIO DECLARA-SE CIENTE DAS RESPONSABILIDADES ACIMA REFERIO<br>Formulário de Autenticação<br>• Tipo de Pessoa                                                            | DAS.  |
| <ul> <li>Nunca deixe seu l<br/>AO CONFIRMAR O SEU LOGII</li> </ul> | rminal logado quando não estiver utilizando o sistema.<br>E SENHA PARA ACESSO AO SISTEMA, O USUÁRIO DECLARA-SE CIENTE DAS RESPONSABILIDADES ACIMA REFERIO<br>Formulário de Autenticação<br>• Tipo de Pessoa<br>@ Pessoa Física ⑦ Pessoa Jurídica                       | DAS.  |
| <ul> <li>Nunca deixe seu i<br/>AO CONFIRMAR O SEU LOGII</li> </ul> | rminal logado quando não estiver utilizando o sistema.<br>E SENHA PARA ACESSO AO SISTEMA, O USUÁRIO DECLARA-SE CIENTE DAS RESPONSABILIDADES ACIMA REFERIO<br>Formulário de Autenticação<br>• Tipo de Pessoa<br>• CPF Pessoa Jurídica<br>• CPF 999.999.999-99           | DAS.  |
| <ul> <li>Nunca deixe seu l<br/>AO CONFIRMAR O SEU LOGI</li> </ul>  | rminal logado quando não estiver utilizando o sistema.<br>E SENHA PARA ACESSO AO SISTEMA, O USUÁRIO DECLARA-SE CIENTE DAS RESPONSABILIDADES ACIMA REFERIO<br>Formulário de Autenticação<br>• Tipo de Pessoa<br>• Tipo de Pessoa<br>• CPF<br>• Senha<br>• CPF           | DAS.  |
| Nunca deixe seu i<br>AO CONFIRMAR O SEU LOGI                       | rminal logado quando não estiver utilizando o sistema.<br>E SENHA PARA ACESSO AO SISTEMA, O USUÁRIO DECLARA-SE CIENTE DAS RESPONSABILIDADES ACIMA REFERIO<br>Formulário de Autenticação<br>• Tipo de Pessoa<br>• Tipo de Pessoa<br>• CPF<br>• Senha<br>Enviar Consulta | DAS.  |

Figura 1 - Tela de Login do Sistema SEAPI Externo

Após informar CPF e senha corretos o usuário terá acesso ao Sistema SEAPI Externo, conforme a figura 2 - Tela Listar Menu SEAPI.

| » SERVIÇOS- SISTEMA ELABORAÇÃO E ANÁLISE DE PROJ. IN                                                                                                    | DUSTRIAIS                                                                   |
|----------------------------------------------------------------------------------------------------|-----------------------------------------------------------------------------|
| Menu                                                                                                    | [ <u>Menu Principal</u> ]<br>[ <u>Aiuda</u> ]<br>[ <u>Sair do sistema</u> ] |
| GERENCIAMENTO DE PROJETOS<br>Elaborar Projeto Devolvido<br>Elaborar Projeto Simplificado<br>Copiar Projeto<br>RELATÓRIOS GERAIS<br>Relatórios de Projeto<br>Respostas da Análise de Projeto<br>Histórico do Projeto<br>CADASTROS BÁSICOS<br>Cadastro de Representante Legal<br>Alterar Título de CBO<br>Alterar II e IPI de NCM |                                                                             |
| Av. Ministro Mário An                                                                                                    | dreazza, 1.424 - Distrito Industrial                                        |
| CEP, 69075-8                                                                                                    | 30 - Manaus - Amazonas                                                      |
| TEL: 55 92 3321-                                                                                                    | 7000 - FAX: 55 92 3237-6549                                                 |

Figura 2 - Tela Listar Menu SEAPI

O sistema exibe a tela de Menu Principal com os submenus:

- Gerenciamento de projeto;
- Relatórios Gerais; e
- Cadastros Básicos,

contendo as funções disponibilizadas para o projetista.

Obs: Nas telas com filtro de pesquisa, para os campos do tipo texto, deverá ser adotado o símbolo "%" (percentual) antes, após ou entre palavras, o qual representa o intervalo de texto.

Ex: Razão Social: Ind%

O resultado desta consulta trará todas as empresas que iniciam com "Ind".

A seguir serão abordadas todas as funções referentes ao funcionamento do sistema SEAPI Externo.

## Gerenciamento de Projeto

Processos que gerenciam os projetos elaborados pelo projetista logado, com as opções:

- Elaborar projeto pleno;
- Elaborar projeto simplificado;
- Copiar projeto; e
- Receber projeto devolvido.

### Elaborar Projeto Pleno

Na Tela 03 – Elaborar Projeto Pleno abaixo, serão listados os projetos ainda em elaboração pelo projetista, o qual poderá realizar as opções: Incluir, Elaborar, Excluir projeto.

|                         |            | Razão Social                  | esquisar (L)      |                            |                                                         |
|-------------------------|------------|-------------------------------|-------------------|----------------------------|---------------------------------------------------------|
| lesultado               | da pes     | quisa                         |                   |                            |                                                         |
| registros e             | ncontra    | dos, mostrando tod            | os os registros.  |                            | Mostrar: 10 - registro                                  |
| registros e<br>ENTITYID | ID         | dos, mostrando tod<br>EMPRESA | los os registros. | DESCRIÇÃO                  | Mostrar: 10 ♥ registr                                   |
| registros e<br>ENTITYID | ID<br>3153 | EMPRESA                       | ARTEFATOS LTDA    | DESCRIÇÃO<br>TS Estampadas | Mostrari 10 - registr<br>TIPO DE PROJETO<br>Implantação |

Figura 3 - Tela Elaborar Projeto Pleno

A opção "Incluir" permitirá o projetista cadastrar novo projeto, onde será exibida a tela abaixo para o cadastramento das informações básicas deste.

| Menu Assistente de Projeto Pl            | eno                                             | [ <u>Menu Principal</u> ]<br>[ <u>Aiuda</u> ]<br>[ <u>Sair do sistema</u> ] |
|------------------------------------------|-------------------------------------------------|-----------------------------------------------------------------------------|
| Dados do Projeto                         |                                                 |                                                                             |
| Representante Legal                      | seapiext                                        |                                                                             |
| Classificação                            | Projeto Industrial Pleno 🔻                      |                                                                             |
| * Tipo de Projeto                        | Ampliação 🔹                                     |                                                                             |
| <ul> <li>Descrição do Projeto</li> </ul> |                                                 |                                                                             |
| Status                                   | Em Elaboração 🔻                                 |                                                                             |
| Protocolo                                |                                                 |                                                                             |
| Emoresa                                  |                                                 |                                                                             |
| <ul> <li>Razão Social</li> </ul>         | 9                                               |                                                                             |
| Insc. Suframa                            |                                                 |                                                                             |
| CNPJ                                     |                                                 |                                                                             |
| * Natureza Jurídica                      | S/A V                                           |                                                                             |
| Descrição Natureza Jurídica              |                                                 |                                                                             |
| * Endereco                               |                                                 |                                                                             |
| * CEP                                    |                                                 |                                                                             |
| * Município                              |                                                 |                                                                             |
| * Estado                                 | ACPE                                            |                                                                             |
| Loudo                                    |                                                 |                                                                             |
| Informações Econômicas                   |                                                 |                                                                             |
| Capital de Giro Existente                |                                                 |                                                                             |
| Data Ultimo Balanço                      |                                                 |                                                                             |
| Taxa Câmbio                              |                                                 |                                                                             |
| Data Câmbio                              |                                                 |                                                                             |
| Moeda                                    |                                                 |                                                                             |
| Moeda Padrão                             | Real 💌                                          |                                                                             |
| Moeda Estrangeira                        | Dólar 🔻                                         |                                                                             |
| Mão-de-obra Existente Dir                | etoria Capital Social Alíquotas Campos Textuais |                                                                             |
|                                          | Salvar (S) Cancelar (T)                         |                                                                             |

Figura 4 - Tela Elaborar Projeto Pleno – Incluir

Constarão as informações essenciais do projeto, com o cadastro da diretoria e do capital social da empresa, além dos quadros de mão de obra existente, alíquotas de projeto e informações textuais do projeto.

Algumas informações serão disponibilizadas somente para visualização:

- Representante Legal: será considerado o usuário logado;
- Protocolo: será preenchido pela SUFRAMA após a primeira finalização do projeto;
- Classificação: pré-definido ao selecionar "Elaborar Projeto Pleno";
- Status: situação do projeto, este campo será manipulado somente pelo sistema.

A descrição do projeto deverá ser uma explicação de forma resumida do objetivo do mesmo.

Algumas informações de empresa serão habilitadas de acordo com o tipo de projeto. Para projetos de implantação o projetista terá a possibilidade de digitar todas as informações de empresa, exceto inscrição Suframa.

Para projetos diferentes de implantação ou o projetista opte pela busca de uma empresa existente no cadastro da SUFRAMA, as informações de razão social, CNPJ, Inscrição SUFRAMA e dados de endereço serão disponibilizadas somente para visualização.

Além das opções de natureza jurídica "LTDA" e "S/A", o usuário terá a opção de escolher "Outras" e especificar o nome, onde esta seguirá as mesmas regras estabelecidas no sistema para a opção "LTDA".

A aba de mão de obra existente permitirá o projetista registrar os valores de mão de obra existente do projeto caso o tipo de projeto escolhido seja <u>diferente</u> de Implantação, ver Figura 5.

| Mão   | -de-obra Exis   | itente                             |                                  |
|-------|-----------------|------------------------------------|----------------------------------|
| 8 reg | istros encontra | dos, mostrando todos os registros. | Mostrar: 10 👻 registros          |
|       | CÓDIGO          | DESCRIÇÃO DA MÃO-DE-OBRA EXISTENTE | QUANTIDADE MÃO-DE-OBRA EXISTENTE |
| 0     | 1               | Administrativa                     | 15                               |
| 0     | 3               | Direta de Produção                 | 35                               |
| 0     | 2               | Indireta de Produção               | 5                                |

Figura 5 - Tela Elaborar Projeto Pleno – Mão de Obra Existente

Para atualizar as quantidades para cada tipo de mão de obra, deverá selecionar o tipo de mão de obra e clicar em "Alterar", o sistema abrirá a tela para informar a quantidade.

A aba de diretoria permitirá o projetista cadastrar as pessoas que compõem a diretoria da empresa, conforme Figura 6.

| Dire  |                              |                        |                    |                |                     |  |  |  |
|-------|------------------------------|------------------------|--------------------|----------------|---------------------|--|--|--|
| 6 reg | istros encontrados, mostrand | lo todos os registros. |                    | Most           | rar: 10 👻 registros |  |  |  |
|       | NOME                         | CPF                    | CARGO              | PA&IACUTES DOM | UF DOM              |  |  |  |
| 0     | AKIRA INOUE                  | 304.038.558-53         | DIRETOR            | BRASIL         | SAO PAULO           |  |  |  |
| 0     | ATSUSHI URABE                | 225.817.038-90         | DIRETOR ADJUNTO    | BRASIL         | SAO PAULO           |  |  |  |
| 0     | EDSON IKARIMOTO              | 033.732.968-03         | DIRETOR ADJUNTO    | BRASIL         | SAO PAULO           |  |  |  |
| 0     | KIYOSHI NAGASAWA             | 234.753.118-28         | DIRETOR PRESIDENTE | BRASIL         | SAO PAULO           |  |  |  |
| 0     | SHUNJI SASAJO                | 233.608.088-51         | DIRETOR            | BRASIL         | SAO PAULO           |  |  |  |
| 0     | TAKEKI CHIBA                 | 234.491.828-03         | DIRETOR RESIDENTE  | BRASIL         | AMAZONAS            |  |  |  |

Figura 6 - Tela Elaborar Projeto Pleno – Diretoria

A aba de capital social permitirá o projetista cadastrar as pessoas que compõem o capital social da empresa, conforme Figura 7.

| 2 reg | jistros encontrados, mostrando todo | os os registros.   |          |                   | Mostrar: 10 | 🗸 🗸 🗸 🗸 |
|-------|-------------------------------------|--------------------|----------|-------------------|-------------|---------|
|       | ACIONISTA/COTISTA                   | CPF/CNPJ           | TIPO     | NATUREZA JURÍDICA | ESTADO      | PAİS    |
| 0     | AKIRA INOU                          | 304.038.558-53     | Física   |                   | SAO PAULO   | BRASIL  |
| 0     | HITACHI APPLIANCES INC              | 05.711.779/0001-77 | Jurídica | LTDA              |             | JAPAO   |

Figura 7 - Tela Elaborar Projeto Pleno – Capital Social

Este cadastro possui a opção "Detalhar" para que sejam detalhados os capitais sociais da pessoa jurídica que compõe o capital social da empresa.

A aba de alíquota permitirá o projetista registrar os percentuais de alíquotas do projeto, conforme Figura 8.

| Alíquo  | otas                |                                 |                         |
|---------|---------------------|---------------------------------|-------------------------|
| 4 regis | tros encontrados, m | ostrando todos os registros.    | Mostrar: 10 - registros |
| CÓDIGO  |                     | DESCRIÇÃO DA ALÍQUOTAS          | PERCENTUAL ALÍQUOTAS    |
| 0       | 3                   | Contribuição Social Sobre Lucro | 9,00                    |
| 0       | 1                   | Imposto de Renda                | 25,00                   |
| 0       | 2                   | Redução do Imposto de Renda     | 75,00                   |
| 0       | 4                   | Reserva de Lucro                | 5,00                    |

Figura 8 - Tela Elaborar Projeto Pleno – Alíquota de Projeto

O sistema listará as alíquotas que devem ser informadas no projeto, para registrar os percentuais deve-se selecionar a alíquota e clicar em "Alterar".

A aba de campos textuais permitirá o projetista informar os campos de texto que devem ser registrados no projeto, conforme Figura 9.

| lex  | to           |                                             |                                                                                                    |
|------|--------------|---------------------------------------------|----------------------------------------------------------------------------------------------------|
| 2 re | gistros enco | ntrados, mostrando                          | todos os registros. Mostrar: 10 👻 registros                                                                                                    |
|      | CÓDIGO       | DESCRIÇÃO DO<br>TEXTO                       | ТЕХТО                                                                                                    |
| 0    | 2            | Antecedentes e<br>Capacitação<br>Financeira | ANTECEDENTES: A HITACHI, ao ampliar sua linha de produção, pretende atender à demanda constante por<br>seus produtos, viabilizando a competitividade dos produtos no Pólo Industrial de Manaus. Considere-se que o<br>projeto inicial da empresa foi subdimencionado e os cálculos ficaram muito aquém da capacidade produtiva<br>das máquinas e do volume real a ser projetado/produzido. E, Considerando ter havido este<br>subdimensionamento , faz-se necessária a ampliação e atualização do mesmo. |
| 0    | 1            | Informações<br>Gerais do Projeto            | A empresa HITACHI AR CONDICIONADO DO BRASIL LTDA., apresenta o seu Projeto de Atualiização com<br>Ampliação para a fabricação dos produtos : UNIDADE CONDENSADORA PARA AR CONDICIONADO DE AR<br>"SPLIT SYSTEM" Produto: 1370 UNIDADE EVAPORADORA PARA CONDICIONADOR DE AR "SPLIT SYSTEM"<br>Produto: 1360                                                                                                    |

Figura 9 - Tela Elaborar Projeto Pleno – Textos do Projeto

O sistema listará os tipos de textos que devem ser informados no projeto, para alterar a informação deve-se selecionar o tipo de texto e clicar em "Alterar", ao incluir texto será aberta a tela conforme Figura 10.

| Campo | Textual              |       |
|-------|----------------------|-------|
| *     | Texto                |       |
|       | Descrição            |       |
|       |                      |       |
|       |                      |       |
|       |                      |       |
|       |                      |       |
|       |                      |       |
|       |                      |       |
|       |                      |       |
|       |                      |       |
|       |                      |       |
|       |                      |       |
|       | Limite de Caracteres | 10000 |
|       |                      |       |
|       |                      |       |

Figura 10 - Tela Elaborar Projeto Pleno – Inclusão de Texto do Projeto

A aba de dados do projeto retornará os dados de projeto para o modo de edição.

Ao clicar em "Salvar" em qualquer área da página (dados do projeto ou abas), o sistema apresentará uma página de resumo com todos os dados registrados para confirmação, conforme Figura 11 abaixo:

| Confirmar Cadastro<br>/ocê confirma o cadastro dos dados discriminados? |                          |           |                        |                                                    |                                |                                                                |                                      |                    |  |
|-------------------------------------------------------------------------|--------------------------|-----------|------------------------|----------------------------------------------------|--------------------------------|----------------------------------------------------------------|--------------------------------------|--------------------|--|
| Cadastra                                                                | r Proieto                |           |                        |                                                    |                                |                                                                |                                      |                    |  |
| F                                                                       | Representante I          | Legal sea | apiext                 |                                                    |                                |                                                                |                                      |                    |  |
|                                                                         | Classific                | ação Pro  | ojeto Industrial Pleno |                                                    |                                |                                                                |                                      |                    |  |
|                                                                         | Tipo do Pro              | ojeto Am  | pliação/Atualização    |                                                    |                                |                                                                |                                      |                    |  |
| [                                                                       | Descrição do Pro         | ojeto HI  | TACHI ampl Nov09       |                                                    |                                |                                                                |                                      |                    |  |
|                                                                         | Status do Pro            | ojeto Em  | Elaboração             |                                                    |                                |                                                                |                                      |                    |  |
|                                                                         | Prote                    | ocolo 20  | 09011826               |                                                    |                                |                                                                |                                      |                    |  |
| Empresa                                                                 |                          |           |                        |                                                    |                                |                                                                |                                      |                    |  |
|                                                                         | Razão S                  |           | FACHI AR CONDICION     | ADO DO BRASIL LTDA                                 | ú.                             |                                                                |                                      |                    |  |
|                                                                         | Insc. Suf                | rama 20   | . 1311.01-1            |                                                    |                                |                                                                |                                      |                    |  |
|                                                                         | (                        | CNPJ 33   | .284.522/0001-11       | ]                                                  |                                |                                                                |                                      |                    |  |
| *                                                                       | Natureza Jur             | rídica LT | DA 👻                   |                                                    |                                |                                                                |                                      |                    |  |
| Descriçã                                                                | ão Natureza Jur          | rídica    |                        |                                                    |                                |                                                                |                                      |                    |  |
|                                                                         | Ende                     | ereço AV  | . BURITI 5000, GALPA   | AO D - DISTRITO INDU:                              | STRIAL                         |                                                                |                                      |                    |  |
| CEF                                                                     |                          |           | 075-000                | 1                                                  |                                |                                                                |                                      |                    |  |
| Município                                                               |                          |           | INTONIAS               |                                                    |                                |                                                                |                                      |                    |  |
|                                                                         | Es                       | tado (AC  | 14201143               |                                                    |                                |                                                                |                                      |                    |  |
| Informaç                                                                | ões Econômio             | cas       |                        |                                                    |                                |                                                                |                                      |                    |  |
| Capi                                                                    | tal de Giro Exist        | tente 13  | .397.221,00            |                                                    |                                |                                                                |                                      |                    |  |
|                                                                         | Data Ultimo Bal          | anço 31   | 10/2009                |                                                    |                                |                                                                |                                      |                    |  |
|                                                                         | Taxa Câ                  | mbio 1,8  | /11/2009               |                                                    |                                |                                                                |                                      |                    |  |
|                                                                         | Data Ca                  | INDIO US  | 111/2003               |                                                    |                                |                                                                |                                      |                    |  |
| Moeda                                                                   |                          |           |                        |                                                    |                                |                                                                |                                      |                    |  |
|                                                                         | Moeda Pa                 | drão Re   | al                     |                                                    |                                |                                                                |                                      |                    |  |
|                                                                         | Moeda Estran             | geira Dó  | lar                    |                                                    |                                |                                                                |                                      |                    |  |
| Mão-de-d                                                                | obra Existente           | e         |                        |                                                    |                                |                                                                |                                      |                    |  |
| 3 registros                                                             | encontrados, n           | nostrand  | o todos os registros.  |                                                    |                                |                                                                | Mostrar: 10 🚽                        | - registro         |  |
| CÓDIG                                                                   |                          | DESCR     |                        | RA EXISTENTE                                       |                                | QUANTIDADE MÃO-DE-O                                            | BRA EXISTENTE                        | -                  |  |
| CODIG                                                                   |                          | DESCR     |                        | SIGNERITE                                          |                                | QUANTIDADE MAO DE O                                            | BIGA EXISTENTI                       | -                  |  |
| 1                                                                       | Administra               | atva      |                        |                                                    | 15                             |                                                                |                                      |                    |  |
| 3                                                                       | Direta de                | Produção  | 0                      |                                                    | 35                             |                                                                |                                      |                    |  |
| 2                                                                       | Indireta d               | le Produç | ;ão                    |                                                    | 5                              |                                                                |                                      |                    |  |
| Diretoria                                                               |                          |           |                        |                                                    |                                |                                                                |                                      |                    |  |
| 6 registros                                                             | encontrados m            | ostrand   | o todos os registros   |                                                    |                                |                                                                | Mostrar: 10                          | registro           |  |
| o region ou                                                             | NOME                     | lobu ana  | cor                    | CAR                                                | -                              |                                                                |                                      | DOM                |  |
|                                                                         | NOME                     |           | CPF                    | CAR                                                | 30                             | PAGIACOTES DOP                                                 | I OF                                 | DOM                |  |
| AKIRA INC                                                               | DUE                      |           | 30403855853            | DIRETOR                                            |                                | BRASIL                                                         | SAO PAU                              | JLO                |  |
| ATSUSHI U                                                               | JRABE                    |           | 22581703890            | DIRETOR ADJUNTO                                    | 5                              | BRASIL                                                         | SAO PAI                              | ULO                |  |
| EDSON IKA                                                               | ARIMOTO                  |           | 03373296803            | DIRETOR ADJUNTO                                    | D C                            | BRASIL                                                         | SAO PAI                              | JLO                |  |
| KIYOSHI N                                                               | IAGASAWA                 |           | 23475311828            | DIRETOR PRESIDE                                    | NTE                            | BRASIL                                                         | SAO PAU                              | JLO                |  |
| SHUNJI SA                                                               | OLASA                    |           | 23360808851            | DIRETOR                                            |                                | BRASIL                                                         | SAO PAI                              | JLO                |  |
| c                                                                       |                          |           |                        |                                                    |                                |                                                                |                                      |                    |  |
| Capital Sc                                                              | ociai                    |           |                        |                                                    |                                |                                                                |                                      |                    |  |
| 2 registros                                                             | encontrados, n           | nostrand  | o todos os registros.  |                                                    |                                |                                                                | Mostrar: 10 -                        | registro           |  |
| ACION                                                                   | ISTA/COTIST              | A         | DETALHAMENTO           | CPF/CNP3                                           | TIPO                           | NATUREZA JURÍDICA                                              | ESTADO                               | PAIS               |  |
| AKIRA INC                                                               | U                        |           |                        | 304.038.558-53                                     | Física                         |                                                                | SAO PAULO                            | BRASIL             |  |
| HITACHI A                                                               | APPLIANCES INC           | C         |                        | 05.711.779/0001-77                                 | Jurídica                       | LTDA                                                           |                                      | JAPAO              |  |
| Alfanata                                                                |                          |           |                        |                                                    |                                |                                                                |                                      |                    |  |
| Anquota                                                                 |                          |           |                        |                                                    |                                |                                                                | Mostran 10                           | rociet             |  |
| 4 registros                                                             | encontrados, n           | nostrand  | o todos os registros.  |                                                    |                                |                                                                | Mosuar: 10 -                         | registro           |  |
| CÓD                                                                     | IGO                      |           | DESCRIÇÃO I            | DA ALÍQUOTA                                        |                                | PERCENTUAL                                                     | ALÍQUOTA                             |                    |  |
| 3                                                                       | Co                       | ntribuiçã | o Social Sobre Lucro   |                                                    |                                | 9,00                                                           |                                      |                    |  |
| 1                                                                       | Im                       | posto de  | Renda                  |                                                    |                                | 25,00                                                          |                                      |                    |  |
| 2                                                                       | Re                       | dução do  | o Imposto de Renda     |                                                    |                                | 75,00                                                          |                                      |                    |  |
| 4                                                                       | Re                       | serva de  | Lucro                  |                                                    |                                | 5.00                                                           |                                      |                    |  |
|                                                                         | i.c                      |           |                        |                                                    |                                |                                                                |                                      |                    |  |
| Texto                                                                   |                          |           |                        |                                                    |                                |                                                                |                                      |                    |  |
| 2 registros                                                             | encontrados, m           | nostrand  | o todos os registros.  |                                                    |                                |                                                                | Mostrar: 10 -                        | registro           |  |
| CÓDIGO                                                                  | DESCRIÇÃO                |           |                        |                                                    | TEVT                           | )                                                              |                                      |                    |  |
| CODIGO                                                                  | DO TEXTO                 |           |                        |                                                    | TEXT                           |                                                                |                                      |                    |  |
| 1                                                                       | Informações<br>Gerais do | ANTEC     | CEDENTES: A HITACH     | , ao ampliar sua linha o<br>petitividade dos produ | de produção,<br>tos no Pólo Ir | pretende atender à demanda d<br>idustrial de Manaus. Considere | constante por se<br>se que o projeto | us<br>p inicial da |  |
|                                                                         | Projeto                  | empre     | sa foi subdimencionad  | o e os cálculos ficaram                            | muito aquém                    | da capacidade produtiva das r                                  | náquinas e do vo                     | lume real          |  |
|                                                                         |                          |           | _                      |                                                    | [                              |                                                                |                                      |                    |  |

Figura 11 - Tela Elaborar Projeto Pleno – Resumo do Projeto

Ao clicar em "Sim" o projeto será salvo com todas as informações cadastradas. Ao clicar em "Não" o sistema retornará a página de cadastro do projeto. Ao clicar em "Cancelar" o sistema voltará a tela de consulta de elaborar projeto pleno sem salvar os dados.

A opção "Elaborar" permitirá o projetista registrar todas as outras informações que compõe o projeto, onde será exibida a tela abaixo (Figura 12).

| Tafanna sãos de Dunista                                                                        |
|------------------------------------------------------------------------------------------------|
| Informações do Projeto                                                                         |
| Projeto Selecionado NUTRICEUTICA COMERCIO DE PRODUTOS FARMACEUT Projeto validacao simplificado |
| Informações técnico-econômicas do projeto                                                      |
| Assistente de Projeto Pleno                                                                    |
| Atribuir Valores ao Capital Social                                                             |
| Máguinas e Equipamentos                                                                        |
| Assistente de Investimento de Capital de Giro                                                  |
| Pesquisa e Desenvolvimento                                                                     |
| Valores dos Campos dos Quadros de Projeto                                                      |
| Atualizar Tabelas do Projeto                                                                   |
| Validar /Finalizar Projeto                                                                     |
|                                                                                                |
| Informações econômicas do produto                                                              |
| Assistente de Produto                                                                          |
| Parâmetros de Produto                                                                          |
| Alíquotas de Produto                                                                           |
| Processo Produtivo Básico                                                                      |
| Listagem de Insumos                                                                            |
| Mão-de-obra                                                                                    |
| Assistente de Vendas                                                                           |
| Valores dos Campos dos Quadros de Produto e por MO                                             |
|                                                                                                |
| Voltar (V)                                                                                     |
|                                                                                                |

Figura 12 - Tela Elaborar Projeto Pleno - Elaborar

## Informações Técnico-econômicas do Projeto

As informações técnico-econômicas referem-se aos dados do projeto como um todo, e estão divididas nos submenus descritos abaixo:

#### Assistente de Projeto Pleno

| » SERVIÇOS- SISTEMA ELAB    | ORAÇÃO E ANÁLISE DE PROJ. INDUSTRIAIS                          |
|-----------------------------|----------------------------------------------------------------|
|                             |                                                                |
| Dados do Proieto            |                                                                |
| Representante Legal         | seapiext                                                       |
| Classificação               | Projeto Industrial Pleno                                       |
| Tipo de Projeto             | Ampliação                                                      |
| Descrição do Projeto        | Projeto validacao simplificado                                 |
| Status                      | Em Elaboração 🚽                                                |
| Protocolo                   |                                                                |
| Empresa                     |                                                                |
| Pazão Social                | NUTRICEUTICA COMERCIO DE PRODUTOS FARMACEUTICOS LTDA - EPP     |
| Insc. Suframa               | 30.0167.01-6                                                   |
| CNPJ                        | 09.501.971/0001-90                                             |
| Natureza Jurídica           | S/A 🚽                                                          |
| Descrição Natureza Jurídica |                                                                |
| Endereço                    | RUA RODRIGO OTAVIO, 1866 - MODULOS 5 E 6 - DISTRITO INDUSTRIAL |
| CEP                         | 69075-005                                                      |
| Município                   | MANAUS                                                         |
| Estado                      | ACRE                                                           |
| Informações Econômicas      |                                                                |
| Capital de Giro Existente   | 1.000,00                                                       |
| Data Último Balanço         |                                                                |
| Taxa Câmbio                 | 0,0000                                                         |
| Data Câmbio                 |                                                                |
| Moeda                       |                                                                |
| Moeda Padrão                | Real 🗸                                                         |
| Moeda Estrangeira           | Dólar 👻                                                        |
| Mão-de-obra Existente Dir   | etoria Capital Social Alíquotas Campos Textuais                |
|                             | Salvar (S) Cancelar (T)                                        |

Figura 13 - Tela Assistente do Projeto Pleno

Este formulário corresponde à alteração do projeto já cadastrado na opção "Incluir" de Elaborar Projeto Pleno com as mesmas telas das abas, ver Figuras de 5 a 11.

## Atribuir Valores ao Capital Social

O atribuir valores ao capital social irá detalhar as informações de valores de capitais conforme contrato social da empresa.

Dependendo da natureza jurídica (LTDA e S/A), o capital social pode estar dividido entre cotistas (LTDA), com informações de cotas registradas e integralizadas, ou acionistas (S/A), com informações de ações ordinárias registradas, ações ordinárias integralizadas, ações preferenciais registradas e ações preferenciais integralizadas. Se a escolha da natureza jurídica for Outras, o sistema seguirá a regra de Ltda.

Será possível cadastrar os valores do Capital Social detalhado, para pessoa(s) jurídicas cadastradas no capital social da empresa.

O sistema incluirá na lista de capitais sociais a opção "Capital Proposto", onde deverão ser registrados os valores propostos para o projeto.

| Manter        | Capital Social Valores                               |                                 |                               | [ <u>Menu Principal</u> ]<br>[ <u>Ajuda</u> ]<br>[ Sair do sistema |
|---------------|------------------------------------------------------|---------------------------------|-------------------------------|--------------------------------------------------------------------|
| Filtro        | os de pesquisa                                       |                                 |                               |                                                                    |
|               | Projeto Selecionado                                  | CLAUDIO SANTOS I                | ND E COM DE PLASTICO LTDA     | KANTO IMPLANTAÇÃO teste                                            |
|               | Capital Social                                       | Capital Proposto                | -                             |                                                                    |
|               | Capital Social Detalhe                               | << Selecione o<br>Pesquisar (L) | Capital Social Detalhado >> 🔹 |                                                                    |
| Resu<br>Um re | i <b>ltado da pesquisa Vak</b><br>gistro encontrado. | ores do Capital So              | cial                          | Mostrar: 10 🔻 registros.                                           |
|               | TIPO TIP                                             | 0 CAPITAL                       | VALOR REGISTRADO              | VALOR INTEGRALIZADO                                                |
| ۲             | Proposto Cota                                        | as                              | 150.000,00                    | 150.000,00                                                         |
|               |                                                      | Induir (I)                      | Alterar (A) Excluir (E) Relat | ório (R) Voltar (V)                                                |

Figura 14 - Tela Atribuir Valores ao Capital Social

A opção de "Relatório" emitirá o capital social completo da empresa.

A tela abaixo (Figura 15) será exibida para a opção "Alterar" e/ ou "Incluir" do Atribuir Valores ao Capital Social.

|                | 2004 55°                 |                         | [ <u>Ajuda</u> ]<br>[ <u>Sair do sist</u> |
|----------------|--------------------------|-------------------------|-------------------------------------------|
| Capital Social |                          |                         |                                           |
|                | Projeto Empresa teste    | empresa teste ampliação | )                                         |
| Cap            | oital Social Shirlp S.A. |                         |                                           |
| TDA/OUTROS     |                          |                         |                                           |
| Cata           | Registrada               | Integralizada           |                                           |
| Cota           | 179,185,956.52           | 179,185,956.52          |                                           |

Figura 15 - Tela Atribuir Valores ao Capital Social – Alterar

#### Máquina e Equipamentos

| Mante         | r Máquinas                 | e Eq <mark>u</mark> ipament | os                                     |                                                        |       | [ <u>Menu Principal</u> ]<br>[ <u>Ajuda</u> ]<br>[ <u>Sair do sistema</u> |
|---------------|----------------------------|-----------------------------|----------------------------------------|--------------------------------------------------------|-------|---------------------------------------------------------------------------|
| Filtre        | os de peso                 | <b>quisa</b><br>Proje<br>Ar | to CLAUDIO S<br>10 2° Ano<br>Pesquisar | ANTOS IND E COM DE PLASTICO I KANTO IMPLANTAÇÃO teste  |       |                                                                           |
| Resu<br>Mostr | iltado da p<br>ando de 1 a | pesquisa<br>Ité 10 dos 11 i | registros encont                       | rados                                                  | N     | Mostrar: 10 🔻 registros.                                                  |
|               | ANO                        | ORIGEM                      | NCM                                    | EQUIPAMENTO                                            | QTDE  | VALOR UNITARIO                                                            |
| ۲             | 2° Ano                     | Nacional                    | 01011100                               | CARRINHO TRANSPORTADOR                                 | 1     | 15.000,00                                                                 |
| 0             | 2° Ano                     | Nacional                    | 01011100                               | ESMERILHADEIRA PNEUMÁTICA (3.500 rpm)                  | 2     | 350,00                                                                    |
| 0             | 2° Ano                     | Nacional                    | 01011100                               | FRESA CNC                                              | 2     | 250.000,00                                                                |
| 0             | 2° Ano                     | Nacional                    | 01011100                               | FURADEIRA DE COLUNA                                    | 2     | 100.000,00                                                                |
| Ø             | 2° Ano                     | Nacional                    | 01011100                               | KIT DE FERRAMENTAS DA FERRAMENTARIA                    | 2     | 150.000,00                                                                |
| 0             | 2° Ano                     | Nacional                    | 01011100                               | KIT DE FERRAMENTAS MANUAIS                             | 1     | 2.300,00                                                                  |
| 0             | 2° Ano                     | Nacional                    | 01011100                               | MÁQUINA DE ELETRO-EROSÃO DE PERFURAÇÃO                 | 2     | 100.000,00                                                                |
| Ø             | 2° Ano                     | Nacional                    | 01011100                               | RETIFICA PLANA                                         | 1     | 80.000,00                                                                 |
| 0             | 2° Ano                     | Nacional                    | 01011100                               | TORNO CNC                                              | 2     | 150.000,00                                                                |
| 0             | 2° Ano                     | Nacional                    | 01011100                               | TRIDIMENSIONAL                                         | 1     | 80.000,00                                                                 |
|               |                            |                             |                                        |                                                        |       | 1 <u>2</u> » [ <u>última</u> ]                                            |
|               |                            | Incluir (I)                 | Alberar (A)                            | Excluir (E) Copiar Dados (D) Excluir Ano (X) Relatório | (R) V | oltar (V)                                                                 |

Figura 16 - Tela Máquina e Equipamento

Este tem por objetivo informar cada máquina ou equipamento que a empresa necessita investir para atender a produção programada em cada ano.

A opção de "Excluir Ano" irá possibilitar ao usuário excluir todos os registros do ano selecionado na pesquisa.

Este quadro possui a opção "Copiar Dados", onde poderá ser copiado dados de um ano para outro.

A opção de relatório listará as maquinas e equipamentos cadastrados com os valores totais.

**OBS.:** O investimento de máquinas e/ou equipamentos deverá ser informado para cada um dos três anos e para o ano atual.

#### Assistente de Investimento de Capital de Giro

Este quadro é dividido em Necessidades (Usos) e Recursos (Fontes). Onde necessidades consistem em informações: Financeiras, Materiais e Produtos. Os recursos consistem em: Crédito de Fornecedores e Desconto de Duplicata.

|        |           | Ano 1º Ano 👻         |                  | empresa_teste_apilação           |
|--------|-----------|----------------------|------------------|----------------------------------|
| lesult | tado da   | a pesquisa           |                  |                                  |
| lm rea | nistro en | contrado.            |                  | Master 10                        |
|        |           |                      |                  | Mostrar: 10 - registro           |
|        | ANO       | DIAS PRODUÇÃO MENSAL | DIAS PRAZO MÉDIO | DIAS CICLO DO PROCESSO PRODUTIVO |

Figura 17 - Tela Assistente de Investimento de Capital de Giro

A tela abaixo (Figura 18) será exibida para a opção "Alterar" e/ ou "Incluir" do Assistente de Investimento de Capital de Giro.

| PA                                                                                     | ojeto A, NOGUEIRA                                                          | Descrição do Projeto                                     |  |
|----------------------------------------------------------------------------------------|----------------------------------------------------------------------------|----------------------------------------------------------|--|
| Período (Ano) Selecio                                                                  | nado 1º Ano 🚽                                                              |                                                          |  |
| Necessidades (Usos)                                                                    | Recursos (Fontes)                                                          |                                                          |  |
| Informações Financeiras                                                                | Informações de Materiais                                                   | Informações de Produtos                                  |  |
| Despesas Médias Mens                                                                   | ais:                                                                       |                                                          |  |
|                                                                                        | 360                                                                        |                                                          |  |
| Financiamento de Clier                                                                 | ites:                                                                      |                                                          |  |
| Financiamento de Clier<br><u>Faturame</u>                                              | ntes:<br>nto Anual X % Vendas a prazo<br>360                               | o x Prazo médio (dias)                                   |  |
| Financiamento de Clier<br><u>Faturame</u><br>0,00 x                                    | ites:<br>nto Anual X % Vendas a prazo<br>360<br><u>x</u><br>360            | o x Prazo médio (dias)<br>= R\$                          |  |
| Financiamento de Clier<br><u>Faturame</u><br><u>0,00 x</u><br>Reserva de Caixa:        | ites:<br>nto Anual X % Vendas a prazo<br>360<br><br>360                    | e x Prazo médio (dias)                                   |  |
| Financiamento de Clier<br><u>Faturame</u><br><u>0,00 x</u><br>Reserva de Caixa:<br>R\$ | Ites:<br>nto Anual X % Vendas a prazo<br>360<br><u>x</u><br>360<br>(10% da | o x Prazo médio (dias) = R\$ ss despesas médias mensais) |  |

Figura 18 - Tela Assistente de Investimento de Capital de Giro - Incluir

#### Pesquisa e Desenvolvimento

| Manter Pesqu               | isa e Desenv              | volvimento |                         |                  |                   |                | [ <u>Menu Principal</u> ]<br>[ <u>Ajuda</u> ]<br>[ <u>Sair do sistema</u> ] |
|----------------------------|---------------------------|------------|-------------------------|------------------|-------------------|----------------|-----------------------------------------------------------------------------|
| Filtros de p               | esquisa                   |            |                         |                  |                   |                |                                                                             |
|                            | P                         | Projeto CL | AUDIO SANTOS IND E COM  | DE PLASTICO LTDA | KANTO IMPLANT     | AÇÃO teste     |                                                                             |
|                            |                           | Ano 1º     | Ano 🔻                   |                  |                   |                |                                                                             |
|                            |                           |            | Pesquisar (L)           |                  |                   |                |                                                                             |
| Resultado<br>Um registro e | da pesquis<br>encontrado. | a          |                         |                  |                   | Mostrar:       | 10 🔻 registros.                                                             |
| ENTITYID                   | ANO                       | ORIGEM     | COMPROMISSO             | INSTITUICAO DE   | PESQUISA          | PROGRAMA       | VALOR                                                                       |
| •                          | 1º Ano                    | Local      | Intenção                | ddddd            |                   | testefdsfdsfds | 10.000,00                                                                   |
|                            |                           |            | Incluir (I) Alterar (A) | Excluir (E) Re   | latório (R) Volta | r (V)          |                                                                             |

Figura 19 - Tela Pesquisa e Desenvolvimento

Será obrigatória a informação de pesquisa e desenvolvimento caso o produto seja "Bem Final de Informática". Esta condição dá-se ao produto que possui CRII = CRA e a Agregação do produto seja "Bem Final".

#### Valores Anuais de Projeto

O usuário deverá informar valores monetários nos três anos e descrever a memória de cálculo para os quadros: Financiamento do Capital Fixo, Financiamento do Capital de Giro, Investimento em Capital Fixo e Destinação de Lucros.

| /alores Anuais de Projeto [ <u>Menu Principa</u> ]<br>[ <u>Aiuda</u> ]<br>[ <u>Sair do sistema</u> |                                                                                                    |                                            |            |                |             |  |  |  |  |
|----------------------------------------------------------------------------------------------------|----------------------------------------------------------------------------------------------------|--------------------------------------------|------------|----------------|-------------|--|--|--|--|
| Informações do Pr<br>Descrição<br>C                                                                | Informações do Projeto<br>Descrição do Projeto CLAUDIO SANTOS IND E COM DE PLASTICO I KANTO IMPLANTAÇÃO teste<br>Classificação Projeto Industrial Pleno |                                            |            |                |             |  |  |  |  |
| Filtros de pesquisa<br>Quadros<br>Valores de Projeto                                               | i de projeto Financi<br>o                                                                                                    | amento do Capital Fixo 🛛 🔻                 |            |                |             |  |  |  |  |
| τίτυιο                                                                                             |                                                                                                    | CAMPO                                      | ANO 1      | ANO 2          | ANO 3       |  |  |  |  |
| 💿 Recursos Pró                                                                                     | óprios                                                                                                    | Capital social                             | 50.000,00  | 0,00           | 0,00        |  |  |  |  |
| 🚫 Recursos Pró                                                                                     | óprios                                                                                                    | Recursos dos sócios                        | 400.000,00 | 0,00           | 0,00        |  |  |  |  |
| 🔗 Recursos Pró                                                                                     | óprios                                                                                                    | Fundo para aumento de capital (FAC)        | 0,00       | 0,00           | 0,00        |  |  |  |  |
| 🚫 Recursos Pró                                                                                     | óprios                                                                                                    | Reserva de capital                         | 0,00       | 0,00           | 0,00        |  |  |  |  |
| 🚫 Recursos Pró                                                                                     | óprios                                                                                                    | Outros recursos próprios (especificar)     | 480.885,16 | 355.600,00     | 6.408,00    |  |  |  |  |
| C Recursos de                                                                                      | Terceiros                                                                                                    | Financiamento bancário a longo prazo       | 811.914,84 | 0,00           | 0,00        |  |  |  |  |
| O Recursos de                                                                                      | Terceiros                                                                                                    | Financiamento bancário a curto prazo       | 0,00       | 0,00           | 0,00        |  |  |  |  |
| O Recursos de                                                                                      | Terceiros                                                                                                    | Financiamento em moeda estrangeira         | 0,00       | 0,00           | 0,00        |  |  |  |  |
| Recursos de                                                                                        | Terceiros                                                                                                    | Outros recursos de terceiros (especificar) | 1,11       | 2,22           | 3,33        |  |  |  |  |
|                                                                                                    |                                                                                                    | Atribuir Valores (I) Relatório (R)         |            |                |             |  |  |  |  |
| Descrição Memóri                                                                                   | a de Cálculo:                                                                                                    |                                            |            |                |             |  |  |  |  |
|                                                                                                    |                                                                                                    |                                            |            | Limite de Cara | cteres 4000 |  |  |  |  |
|                                                                                                    |                                                                                                    | Salvar Memória de Cálculo (M)              |            |                | (NORE)      |  |  |  |  |
|                                                                                                    |                                                                                                    | Voltar (V)                                 |            |                |             |  |  |  |  |

Figura 20 - Tela Valores Anuais de Projeto

Para os projeto com o Tipo de Projeto <u>diferente</u> de "implantação", o quadro Investimento em Capital Fixo acrescentará a informação de "Ano Existente".

A Destinação de Lucros é destinada por localidade, e atribuída de acordo com o Lucro a Distribuir calculado pelo sistema. Nesse caso a tela será diferenciada, conforme abaixo:

| Valores | s Anuais de Proj | jeto                      |            |                       |                              |                 |                |               |            |          |           | [ <u>Menu</u><br>[ <u>Ajuda</u><br>[ <u>Sair d</u> | Principal<br>]<br>o sistema |
|---------|------------------|---------------------------|------------|-----------------------|------------------------------|-----------------|----------------|---------------|------------|----------|-----------|----------------------------------------------------|-----------------------------|
| 2       |                  |                           |            |                       |                              |                 |                |               |            |          |           |                                                    |                             |
| Infor   | mações do Pro    | ojeto                     | -          |                       |                              |                 |                |               |            |          |           |                                                    |                             |
|         | Descrição        | do Projeto                | CLAUDIO    | SANTOS I              | IND E COM DE P               | PLASTICO I KAI  | ITO IMPLANT    | AÇÃO          | ) teste    |          |           |                                                    |                             |
| -       | U                | lassificação              | Projeto In | JUSUIAI PIE           | eno                          |                 |                |               |            |          |           |                                                    |                             |
| Filtro  | s de pesquisa    | 4                         | D. 41. 7   |                       |                              | -               |                |               |            |          |           |                                                    |                             |
|         | Quadros          | de projeto<br>Localização | Local      |                       | os                           |                 |                |               |            |          |           |                                                    |                             |
| Distr   | ibuição dos Lu   | JCPO5                     |            |                       |                              |                 |                |               |            |          |           |                                                    |                             |
|         |                  |                           |            |                       |                              |                 |                |               |            |          |           |                                                    |                             |
| TOTA    | L DOS LUCROS (T  | TODOS OS DE               | STINOS)    |                       |                              | VALOR ANO 1     |                | V             | ALOR ANO 2 |          | VALOR     | NO 3                                               |                             |
| Lucro   | os a distribuir  |                           |            |                       |                              |                 | 0,             | 00            |            | 0,00     |           |                                                    | 0,00                        |
| Lucro   | os informados    |                           |            |                       |                              |                 | 1.132.938.441, | 64            | 76         | 4.158,96 |           | 1.10                                               | 2.813,42                    |
| Saldo   | o dos Lucros     |                           |            |                       |                              |                 | 1.132.938.441, | 64            | -76        | 4.158,96 |           | -1.10                                              | 2.813,42                    |
|         | - L P · · ·      |                           |            |                       |                              |                 |                |               |            |          |           |                                                    |                             |
| valor   | res de Projeto   | ,                         |            |                       |                              |                 |                |               |            |          |           |                                                    |                             |
|         |                  |                           |            |                       |                              |                 |                |               |            |          |           |                                                    |                             |
| -       | DESCRICÃO DO     | 1004                      |            | CAMPO                 |                              |                 |                | ANO           | 1          | 4NO 2    |           | ANO 3                                              |                             |
| 0       | 1                |                           |            | National de destandes |                              |                 | Alto           | -             | Pittor     | 0.00     | A10 3     | 0.00                                               |                             |
| 0       | Local            |                           |            | Distribu              | Distribuição de dividendos   |                 |                | 0,00          |            |          | 0,00      |                                                    | 0,00                        |
| 0       | Local            |                           |            | Distribu              | Distribuição para empregados |                 |                | 100,00 200,00 |            |          | 200,00    |                                                    | 300,00                      |
| 0       | Local            |                           |            | Aumen                 | Aumento dos investimentos    |                 |                | 1.000,00 2    |            |          | .000,00   | 12                                                 | 3.000,00                    |
| $\odot$ | Local            |                           |            | Aumen                 | Aumento do imobilizado       |                 |                |               | 0,00       |          | 0,00      |                                                    | 0,00                        |
| ۲       | Local            |                           |            | Amplia                | Ampliação do capital de giro |                 |                |               | 0,00       |          | 0,00      |                                                    | 0,00                        |
| ۲       | Local            |                           |            | Outros                | s (especificar)              |                 |                |               | 0,00       |          | 0,00      |                                                    | 0,00                        |
|         |                  |                           |            |                       | Atribuir Valo                | ores (I)        | elatório (R)   |               |            |          |           |                                                    |                             |
| Desc    | rição Memória    | a de Cálcul               | 0:         |                       |                              |                 |                |               |            |          |           |                                                    |                             |
|         |                  |                           |            |                       |                              |                 |                |               |            |          |           |                                                    |                             |
|         |                  |                           |            |                       |                              |                 |                |               |            |          | *         |                                                    |                             |
|         |                  |                           |            |                       |                              |                 |                |               |            |          |           |                                                    |                             |
|         |                  |                           |            |                       |                              |                 |                |               |            |          |           |                                                    |                             |
|         |                  |                           |            |                       |                              |                 |                |               |            |          |           |                                                    |                             |
|         |                  |                           |            |                       |                              |                 |                |               |            |          |           |                                                    |                             |
|         |                  |                           |            |                       |                              |                 |                |               |            |          |           |                                                    |                             |
|         |                  |                           |            |                       |                              |                 |                |               |            |          | -         |                                                    |                             |
|         |                  |                           |            |                       |                              |                 |                |               |            | lim      | ite de Cr | ractorer                                           | 4000                        |
|         |                  |                           |            |                       | -                            |                 |                |               |            | 0 Lim    | ne de Ca  | acteres                                            | H000 ]                      |
|         |                  |                           |            |                       | Salvar M                     | emona de Calci. | io (M)         |               |            |          |           |                                                    |                             |
|         |                  |                           |            |                       |                              | Voltar (V)      |                |               |            |          |           |                                                    |                             |

Figura 21 - Tela Valores Anuais de Projeto – Destinação de Lucros

O sistema apresenta o lucro informado que corresponde a soma dos lucros imputados.

Para a opção "Atribuir Valores" dos Valores dos Campos dos Quadros de Projeto, será exibida a tela abaixo (Tela 22).

| Valores Anuais de Projeto |                                  |                   |                      |          | [ <u>Menu Principal</u> ]<br>[ <u>Ajuda</u> ]<br>[ <u>Sair do sistema</u> |
|---------------------------|----------------------------------|-------------------|----------------------|----------|---------------------------------------------------------------------------|
| Informações               |                                  |                   |                      |          |                                                                           |
| Descrição do Projeto      | 3M DA AMAZONIA S A               |                   | SATSUMA IMP 2009 123 |          |                                                                           |
| Classificação             | Projeto Industrial Pleno         |                   |                      |          |                                                                           |
| Descrição do Quadro       | Financiamento do Capital de Giro |                   |                      |          |                                                                           |
| Descrição do Campo        | Capital social                   |                   |                      |          |                                                                           |
| Valores Anuais de Projeto |                                  |                   |                      |          |                                                                           |
| Ano 1                     |                                  | Ano 2             |                      | Ano 3    |                                                                           |
| 120.000,00                | 1.524,                           | 58                |                      | 8.578,85 |                                                                           |
| 120.000,00                | 1.524,<br>Confirm                | 58<br>ar (C) Canc | elar (T)             | 8.578,85 |                                                                           |

Figura 22 - Tela Valores Anuais de Projeto – Atribuir Valores

O campo para informar a memória de cálculo será habilitado após a escolha de um campo na lista. A informação será salva ao clicar em "Salvar Memória de Cálculo".

#### Atualizar Tabelas

Este módulo atualizará as informações de custo variável e mão de obra adicional para o 2º e 3º ano de todos os produtos do projeto selecionado (Figura 23).

| Atualizar Tabelas do Projeto |                                                                                                 | [ <u>Menu Principal</u> ]<br>[ <u>Ajuda]</u><br>[ <u>Sair do sistema</u> ] |
|------------------------------|-------------------------------------------------------------------------------------------------|----------------------------------------------------------------------------|
| Dados do Projeto             |                                                                                                 |                                                                            |
| Projeto Selecionado          | NUTRICEUTICA COMERCIO DE PRODUTOS FARMACEUT Projeto validacao simplificado Atualizar Tabelas(A) |                                                                            |

Figura 23 - Tela Atualizar Tabelas

A partir desta atualização será possível a emissão de relatórios que envolvam cálculos do projeto com valores consistentes.

#### Validar/ Finalizar Projeto

| _                             |
|-------------------------------|
|                               |
| 11 500                        |
| <ul> <li>registro:</li> </ul> |
|                               |
| TIPO                          |
| Obrigatória                   |
| Opcional                      |
| Opcional                      |
| Opcional                      |
| r                             |

Figura 24 - Tela Validar/ Finalizar Projeto

Este módulo fará uma varredura em todo o projeto em busca de informações inconsistentes. Encontrando-as, o sistema listará todas as inconsistências para posterior correção permitindo o usuário imprimir as mesmas.

Essas inconsistências serão classificadas em "Obrigatória" ou "Opcional" e não permitirá a finalização do projeto enquanto houver inconsistência "Obrigatória". Do contrário, o sistema habilitará a opção de "Finalizar" o projeto. Após finalizar o projeto o sistema automaticamente emitirá a "Confirmação de Envio".

#### OBS.:

- Nos casos em que o projeto esteja sendo enviado pela primeira vez ou não tenha registro de protocolo, este entrará na lista da SUFRAMA no aguardo para ser protocolado, internamente o sistema passa o projeto do status "Em elaboração" para "Finalizado".
- Se o projeto estiver sendo enviado a partir da segunda vez em diante, indica que já foi protocolado, analisado e devolvido. Este reconhecerá os mesmos analistas designados anteriormente e passará para a SUFRAMA diretamente para a Análise de Projetos, internamente o sistema passa o projeto do status "Em elaboração" para "Em Análise".

### Informações Econômicas dos Produtos

#### Assistente do Produto

| Filtre | os de pesi | quisa                                |              |           |          |
|--------|------------|--------------------------------------|--------------|-----------|----------|
|        | Proj       | eto Selecionado Empresa Teste Empres | a teste      | ampliação |          |
|        |            |                                      | Concerne and |           |          |
|        | CÓDIGO     | PRODUTO                              | CÓD          | TIPO      | NCM BASE |

Figura 25 - Tela Assistente do Produto

Serão listados todos os produtos cadastrados no projeto selecionado com as opções de incluir, alterar e excluir produto.

Para a opção "Alterar" e/ ou "Incluir" do Assistente de Produto, será exibida a tela abaixo (Tela 26).

| Atualizar Tabelas do Pro                             | ojeto As      | ssistente                   | de Produto [ <u>Menu Principal</u> ]<br>[ <u>Ajuda</u> ]<br>[ <u>Sair do sistema</u> ]                                                 |
|------------------------------------------------------|---------------|-----------------------------|----------------------------------------------------------------------------------------------------|
| Projeto                                              |               |                             |                                                                                                    |
|                                                      | Projeto       | HITACHI                     | I AR CONDICIONADO DO BRASIL LTDA HITACHI ampl Nov09                                                                                    |
| Dados do Produto                                     |               |                             |                                                                                                    |
| *                                                    | Produto       | 1370                        | UNIDADE CONDENSADORA PARA CONDICIONADOR DE AR "SPLIT SYSTEM"                                                                           |
| * [                                                  | Descrição     | UNIDAD<br>SYSTEM<br>(4.586, | IE CONDENSADORA PARA CONDICIONADOR DE AR "SPLIT<br>[* "split system" com capacidade inferior ou igual a 18.200 BTU/h<br>32 frigoria/h) |
| Código                                               | do Setor      | 14                          | MECÂNICO                                                                                                    |
| Código da                                            | Unidade       | 11                          | UNIDADE                                                                                                    |
| Ba                                                   | ase Legal     | Portaria                    | interministerial nº 171 - MDIC/MCT, de 04 de julho de 2011Obs: PI exclusiva para condicionador de                                      |
|                                                      | CRII          | 2 8                         | 18%                                                                                                    |
| Preç                                                 | o Público     | 3 1                         | .,96                                                                                                    |
| Tecnologia                                           |               |                             |                                                                                                    |
| Origem da Te                                         | ecnologia     | JAPAO                       | •                                                                                                    |
| Tipo de Te                                           | ecnologia     | Terceiro                    | IS ▼                                                                                                    |
|                                                      | Ônus          | Não 🔻                       |                                                                                                    |
|                                                      |               | a. ( h)                     |                                                                                                    |
| <ul> <li>UEA Inciden</li> <li>Valor CIE c</li> </ul> | ite Sobre     |                             |                                                                                                    |
| Valor CIE In                                         |               | 450.00                      |                                                                                                    |
| Valor EOR                                            | le venda      | 450,00                      |                                                                                                    |
| Valor FOR In                                         |               | 570,00                      |                                                                                                    |
| Valor POB II                                         | forencia      | 258,00                      |                                                                                                    |
| Fonte de Re                                          | erenda        | EMPRES                      | IA                                                                                                    |
| Programa de Produçã                                  | io <u>Tex</u> | to Ir                       | Icentivo Fiscal Mão de Obra Adicional<br>Salvar(S) Cancelar (T)                                                                        |

Figura 26 - Tela Assistente do Produto - Alterar

Constarão as informações essenciais do produto, além dos quadros de programa de produção, incentivos fiscais que deseja pleitear, mão de obra adicional para o produto, e informações textuais do produto.

O usuário deverá escolher o produto na lista de produtos padrão da SUFRAMA, neste momento algumas informações estabelecidas pela autarquia para o produto padrão serão preenchidas automaticamente e disponibilizadas somente para visualização.

A aba de programa de produção permitirá o projetista cadastrar a produção dos tipos estabelecidos para o produto. O tipo base do produto será escolhido entre os tipos de cadastrados nesta aba e destacado pela cor diferenciada, conforme Figura 27.

| Program    | ma de Produç    | ão                       |                     |         |         |                         |  |
|------------|-----------------|--------------------------|---------------------|---------|---------|-------------------------|--|
| 2 registr  | os encontrados, | , mostrando todos os reg | jistros.            |         |         | Mostrar: 10 🔻 registros |  |
|            |                 |                          |                     |         |         |                         |  |
|            | TIPO PRO        | DUTO                     | DESCRIÇÃO           | ANO 1   | ANO 2   | ANO 3                   |  |
| $\bigcirc$ | 015             |                          | aneis               | 800.000 | 880.000 | 968.000                 |  |
| 0          | 025             |                          | junta               | 10      | 20      | 30                      |  |
| Total A    | no1: 800.010    | Total Ano2: 880.020      | Total Ano3: 968.030 |         |         |                         |  |
|            |                 |                          |                     |         |         |                         |  |

Figura 27 - Tela Programa de Produção

Será apresentado o totalizador com a soma de todos os tipos para cada ano do programa de produção.

A NCM base para o produto será definida ao "salvar", pois o sistema apresentará um resumo dos dados e, de acordo com o tipo base escolhido, serão listadas as NCM para a escolha da que representará o produto.

A aba de incentivo fiscal permitirá o projetista pleitear os incentivos de interesse para o produto, ver Figura 28.

| regi | stros encor | trados, mostrando todos os registros. Mostrar: 10                                                                                                    | <ul> <li>registros</li> </ul> |  |  |  |  |  |  |
|------|-------------|----------------------------------------------------------------------------------------------------|-------------------------------|--|--|--|--|--|--|
|      | CÓDIGO      | DESCRIÇÃO                                                                                                    | PLEITEADO                     |  |  |  |  |  |  |
|      | 1           | Redução do Imposto de Importação - II (Art. 7º, Parágrafo 4º do Decreto Lei Nº 288/67, alterado pela Lei Nº<br>8387/91)                                    |                               |  |  |  |  |  |  |
|      | 2           | Redução do Imposto de Importação - II (Art. 7º, Parágrafo 1º do Decreto Lei Nº 288/67, alterado pela Lei Nº<br>8387/91)                                    |                               |  |  |  |  |  |  |
|      | 3           | Isenção do Imposto de Importação - II (Art. 3º do Decreto Lei Nº 288/67)                                                                                   |                               |  |  |  |  |  |  |
|      | 4           | Isenção do Imposto sobre Produtos Industrializados - IPI (Art. 9º do Decreto Lei Nº 288/67, alterado pela lei nº 8387/91)                                  |                               |  |  |  |  |  |  |
|      | 5           | Isenção do IPI p/ produtos elaborados com matérias-primas regionais (Art. 6º do DL 1435/75, alterado pela Lei Nº<br>8387/91, alterado pela lei nº 8387/91) | Não                           |  |  |  |  |  |  |
|      | 6           | Crédito Estímulo - ICMS (SEPLAN-AM)                                                                                                    | Sim                           |  |  |  |  |  |  |
|      | 7           | Redução do Imposto de Renda (ADA)                                                                                                    | Sim                           |  |  |  |  |  |  |

Figura 28 - Tela Incentivos Fiscais do Produto

Os incentivos fiscais são administrados pela SUFRAMA, concedidos a projetos industriais que objetivem a industrialização de produtos da Zona Franca de Manaus (ZFM).

A aba de Mão de Obra Adicional permitirá o projetista registrar a quantidade de mão de obra adicional para o produto caso o projeto seja <u>diferente</u> de Implantação (Figura 29).

| regis | tros encor | ntrados, mostrando todos os registros. | Mostrar: 10 🔻 registro           |  |  |  |
|-------|------------|----------------------------------------|----------------------------------|--|--|--|
|       | ANO        | DESCRIÇÃO DA MÃO DE OBRA ADICIONAL     | QUANTIDADE MÃO DE OBRA ADICIONAL |  |  |  |
| 0     | 1          | Direta de Produção                     | 5                                |  |  |  |
| 0     | 2          | Indireta de Produção                   | 0,00                             |  |  |  |
| 0     | 2          | Administrativa                         | 0,00                             |  |  |  |
| 0     | 2          | Direta de Produção                     | 5                                |  |  |  |
| 0     | 3          | Indireta de Produção                   | 0,00                             |  |  |  |
| 0     | 3          | Administrativa                         | 0,00                             |  |  |  |
| 0     | 3          | Direta de Produção                     | 5                                |  |  |  |

Figura 29 - Tela de MO Adicional

Deve-se informar a quantidade de mão-de-obra contratada adicionalmente para o projeto, de acordo com o artigo 7º, parágrafo 7, inciso II, item a. Este valor deverá ser o total adicional para cada tipo de mão-de-obra.

Os anos da mão de obra adicional 2º e 3º serão calculados pelo módulo de Atualizar Tabelas.

A aba de texto permitirá o projetista informar os textos que devem ser registrados no produto, conforme Figura 30.

| Progr | ama de Pro                                                                                                    | ducão Texto      | Incentivo Fiscal    | Mão de Obra Adicional | Dados do Produto        |                          |  |  |  |
|-------|----------------------------------------------------------------------------------------------------|------------------|---------------------|-----------------------|-------------------------|--------------------------|--|--|--|
| Text  | ю                                                                                                    |                  |                     |                       |                         |                          |  |  |  |
| 2 reg | istros encor                                                                                                    | trados, mostrand | o todos os registro | 5.                    |                         | Mostrar: 10 🔻 registros. |  |  |  |
|       | CÓDIGO                                                                                                    | DESCRIÇÃO        | TEXTO PRODUT        | 2                     |                         |                          |  |  |  |
| Ø     | CÓDIGO         DESCRIÇÃO         TEXTO PRODUTO           C         ACÓDIGO         DESCRIÇÃO         TEXTO PRODUTO: UNIDADE CONDENSADORA PARA CONDICIONADOR DE AR "SPLIT<br>SYSTEM": (UNIDADE EXTERNA) No sistema denominado de Condicionador de Ar "SPLIT SYSTEM", o módulo ou<br>Unidade Condensadora deve ser instalada do lado externo do ambiente a ser refrigerado, expulsando o ar<br>quente daquele ambiente. O principal fator da Unidade Condensadora ficar externa, dá-se pelo fato de conter<br>dentro dela o componente chado de Compressor do aparelho. A UNIDADE CONDENSADORA tem por princípio<br>de funcionamento a resultante de alta temperatura, sob alta pressão do gás refrigerante, pelo trabalho<br>executado pelo compressor e o ar succionado para dentro do condensador para baixar a temperatura do ar<br>refrigerante até tornar líquido. Essa Unidade Condensadora, com parte do conjunto "Condicionador de Ar"<br>pode ser utilizada em uso doméstico ou comercial. MODELO DE REFERÊNCIA: modelo padrão 12.000 BTU/h<br>Especificações Técnicas referentes ao modelo padrão 12.000 BTU/h Modelo: RAIV12HA Capacidade de<br>refrigeração: 12.000 BTU/h Dimensões: alt 548 x larg 750 x prof 288 mm Peso sem embalagem: 33 kg Potencia<br>total de refrigeração: 1028 W Corrente de refrigeração: 4,9 A Eficiência Energética: 3,49 (Selo Procel "A")<br>Controle de celocidade (inverter) TECNOLOGIA: A tecnologia a ser utilizada pelos produtos da empresa será<br>repassada, sem ônus financerio, através da HITACHI AR CONDICIONADO DO BRASIL IDA, por HITACHI CON<br>Controle de celocidade (inverter) TECNOLOGIA: A tecnologia a ser utilizada pelos produtos da empresa será |                  |                     |                       |                         |                          |  |  |  |
|       |                                                                                                    |                  | Induir (I) Al       | berar (A) Excluir (E) | Salvar (S) Cancelar (T) |                          |  |  |  |

Figura 30 - Tela de Texto de Produto

O sistema listará os tipos de textos que devem ser informados no produto, para alterar a informação deve-se selecionar o tipo de texto e clicar em "Alterar" e abrirá a tela conforme Figura 31.

| Descrição do Texto   | 3                                                                                                    | Caracterização do Produto             |   |  |  |  |  |  |
|----------------------|----------------------------------------------------------------------------------------------------|---------------------------------------|---|--|--|--|--|--|
| Texto                | CARACTERÍSTICAS DO PRODUTO:                                                                                                    |                                       |   |  |  |  |  |  |
|                      | UNIDADE CONDENSADORA PARA CONDICIONADOR DE AR "SPLIT SYSTEM": (UNIDADE EXTERNA)                                                                                                    |                                       |   |  |  |  |  |  |
|                      | No sistema denominado de Condicionador de Ar "SPLIT SYSTEM", o módulo ou Unidade. Condensadora deve ser instalada do lado externo do ambiente a ser refrigerado, expulsando o ar quente daquele ambiente.                                                                                     |                                       |   |  |  |  |  |  |
|                      | O principal fator da Unidade Condensadora ficar externa, dá-se pelo fato de conter dentro dela o<br>componente chado de Compressor do aparelho.                                                                                                    |                                       |   |  |  |  |  |  |
|                      | A UNIDADE CONDENSADORA tem por princípio de funcionamento a resultante de alta temperatura,<br>sob alta pressão do gás refrigerante, pelo trabalho executado pelo compressor e o ar succionado para<br>dentro do condensador para baixar a temperatura do ar refrigerante até tornar líquido. |                                       |   |  |  |  |  |  |
|                      |                                                                                                    | · · · · · · · · · · · · · · · · · · · | - |  |  |  |  |  |
| Limite de Caracteres | 10000                                                                                                    |                                       |   |  |  |  |  |  |

Figura 31 - Tela de Texto de Produto - Alterar

Ao clicar em "Salvar" em qualquer área da página (dados do produto ou abas), o sistema apresentará uma página de resumo com todos os dados registrados para confirmação.

A NCM base para o produto será definida neste momento, serão listadas as NCM para a escolha da que representará o produto de acordo com o tipo base escolhido.

| Confirma<br>Você con | ar Cadas<br>firma o ( | stro<br>cadastro         | o dos dado                                                                                                    | s discriminados?                                                                                                    |                                                                                                    |                                                                                                    |                                                                                                    |                                                                                          |                                                             |
|----------------------|-----------------------|--------------------------|----------------------------------------------------------------------------------------------------|----------------------------------------------------------------------------------------------------|----------------------------------------------------------------------------------------------------|----------------------------------------------------------------------------------------------------|----------------------------------------------------------------------------------------------------|------------------------------------------------------------------------------------------|-------------------------------------------------------------|
| Projeto              |                       | Proje                    | eto HITACH                                                                                                    | I AR CONDICIONADO DO BRA                                                                                                    | SIL LTDA                                                                                                    | HITACHI ampl Nov09                                                                                                    |                                                                                                    |                                                                                          |                                                             |
| Dador de             | Produt                | Diana                    |                                                                                                    |                                                                                                    |                                                                                                    |                                                                                                    |                                                                                                    |                                                                                          |                                                             |
| Dados di             | Frouut                | Produ                    | uto 1370                                                                                                    | UNIDADE CO                                                                                                    | NDENSADORA P                                                                                                    | ARA CONDICIONADOR DE AR "SPL                                                                                                    | IT SYSTEM                                                                                                   | 1"                                                                                       |                                                             |
|                      |                       | Descrig                  | ão UNIDAD                                                                                                    | E CONDENSADORA PARA CON                                                                                                    | DICIONADOR DE                                                                                                    | AR "SPLIT                                                                                                    |                                                                                                    |                                                                                          |                                                             |
|                      |                       |                          | (4.586,                                                                                                    | spill system com capacidade<br>32 frigoria/h)                                                                                                    | interior où igual                                                                                                    | = 18.200 BTO/N                                                                                                    |                                                                                                    |                                                                                          |                                                             |
|                      | Cód                   | ligo do Se               | tor 14                                                                                                    | MECÂNICO                                                                                                    |                                                                                                    |                                                                                                    |                                                                                                    |                                                                                          |                                                             |
|                      | Código                | da Unida                 | ade 11                                                                                                    | UNIDADE                                                                                                    |                                                                                                    |                                                                                                    | and the second                                                                                              |                                                                                          |                                                             |
|                      |                       | C                        | RII 2                                                                                                    | 38%                                                                                                    | MCT, de 04 de ju                                                                                                    | no de 201100s: PI exclusiva para                                                                                                    | condiciona                                                                                                  | auor ue a                                                                                | ar cic                                                      |
|                      | P                     | Preço Públ               | lico 3                                                                                                    | 1,96                                                                                                    | j                                                                                                    |                                                                                                    |                                                                                                    |                                                                                          |                                                             |
| Tecnolog             | gia .                 |                          |                                                                                                    |                                                                                                    |                                                                                                    |                                                                                                    |                                                                                                    |                                                                                          |                                                             |
| 1                    | Origem di             | a Tecnolo<br>a Tecnolo   | gia JAPAO                                                                                                    |                                                                                                    | -                                                                                                    |                                                                                                    |                                                                                                    |                                                                                          |                                                             |
|                      | npo di                | Ôr                       | nus Não -                                                                                                    |                                                                                                    |                                                                                                    |                                                                                                    |                                                                                                    |                                                                                          |                                                             |
|                      |                       |                          |                                                                                                    |                                                                                                    |                                                                                                    |                                                                                                    |                                                                                                    |                                                                                          |                                                             |
|                      | UEA Inci              | dente Sol                | bre 1                                                                                                    | Crédito Estín                                                                                                    | nulo                                                                                                    |                                                                                                    |                                                                                                    |                                                                                          |                                                             |
|                      | Valor C               | IF de ven                | nda 714,00                                                                                                    |                                                                                                    |                                                                                                    |                                                                                                    |                                                                                                    |                                                                                          |                                                             |
|                      | Valor FC              | DB de ven                | nda 570.00                                                                                                    |                                                                                                    |                                                                                                    |                                                                                                    |                                                                                                    |                                                                                          |                                                             |
|                      | Valor FO              | B Importa                | ado 258,00                                                                                                    |                                                                                                    |                                                                                                    |                                                                                                    |                                                                                                    |                                                                                          |                                                             |
|                      | Fonte de              | e Referen                | icia EMPRES                                                                                                    | A                                                                                                    |                                                                                                    |                                                                                                    |                                                                                                    |                                                                                          |                                                             |
| Program              | a de Pro              | odução                   |                                                                                                    |                                                                                                    |                                                                                                    |                                                                                                    |                                                                                                    |                                                                                          |                                                             |
|                      |                       |                          |                                                                                                    |                                                                                                    |                                                                                                    |                                                                                                    |                                                                                                    |                                                                                          |                                                             |
| TIPO                 | 0                     | DESCRIC                  | ção                                                                                                    |                                                                                                    |                                                                                                    |                                                                                                    | ANO<br>1                                                                                                    | ANO<br>2                                                                                 | ANO<br>3                                                    |
| 010                  |                       | standa                   | ird                                                                                                    |                                                                                                    |                                                                                                    |                                                                                                    | 0                                                                                                    | 0                                                                                        | 0                                                           |
| 015                  |                       | "split sys<br>frigorias/ | stem <sup>®</sup> com ca<br>/h)                                                                                     | apacidade de 18.200 BTU/h (4.                                                                                                    | 586,32 frig/h) a 2                                                                                                    | 14.000 BTU/h (6.047,90                                                                                                    | 10                                                                                                    | 20                                                                                       | 30                                                          |
| NCM Bac              | •                     |                          |                                                                                                    |                                                                                                    |                                                                                                    |                                                                                                    |                                                                                                    |                                                                                          |                                                             |
| *                    | e                     | NCM Ba                   | 841510                                                                                                    | 11 - Do tipo "split"- "system" (                                                                                                    | sistema com elem                                                                                                    | entos senarados ) 📼                                                                                                    |                                                                                                    |                                                                                          |                                                             |
|                      |                       | Alíquota                 | a II 18.00                                                                                                    | iii bo apo apire ayatem (                                                                                                    | sistema com ciem                                                                                                    | chius separados y.                                                                                                    |                                                                                                    |                                                                                          |                                                             |
|                      |                       | Alíquota                 | IPI 20,00                                                                                                    |                                                                                                    |                                                                                                    |                                                                                                    |                                                                                                    |                                                                                          |                                                             |
| Texto do             | Produt                | o                        |                                                                                                    |                                                                                                    |                                                                                                    |                                                                                                    |                                                                                                    |                                                                                          |                                                             |
| CÓDIGO               | DESCRI                | cão                      | TEXTO PRO                                                                                                    | DUTO                                                                                                    |                                                                                                    |                                                                                                    |                                                                                                    |                                                                                          |                                                             |
|                      |                       | -                        | CARACTERI                                                                                                    | STICAS DO PRODUTO: UNIDA                                                                                                    | DE CONDENSADO                                                                                                    | RA PARA CONDICIONADOR DE AR                                                                                                    | SPLIT S                                                                                                    | STEM":                                                                                   |                                                             |
| 3                    | Caracte<br>do Prodi   | rização<br>uto           | (UNIDADE I<br>Condensado<br>ambiente. C<br>chado de Co<br>temperatura<br>dentro do co<br>parte do co<br>modelo pado | EXTERNA) No sistema denomini<br>ora deve ser instalada do lado o<br>i principal fator da Unidade Cor<br>mpressor do aparelho. A UNIE<br>10, sob alta pressão do gás refri<br>ondensador para baixar a temp<br>njunto "Condicionador de Ar" p<br>ão 12.000 BTU/h Especificaçõe | ado de Condiciona<br>externo do ambiei<br>odensadora ficar (<br>DADE CONDENSAL<br>gerante, pelo tral<br>gerante, pelo tral<br>geratura do ar ref<br>ode ser utilizada (<br>es Técnicas refere | idor de Ar "SPLIT SYSTEM", o módu<br>the a ser refrigerado, expulsando o<br>externa, dá-se pelo fato de conter<br>ORA tem por princípio de funciona<br>oalho executado pelo compressor e<br>rigerante até tornar líquido. Essa U<br>em uso doméstico ou comercial. MOU<br>ntes ao modelo padrão 12.000 BTU | lo ou Unid<br>o ar quento<br>dentro del<br>mento a re<br>o ar succi<br>nidade Co<br>DELO DE F<br>J/h Modelo | lade<br>e daquel<br>la o comp<br>esultante<br>ionado p<br>ndensad<br>REFERÊN<br>o: RAAIV | e<br>oonente<br>de alta<br>ara<br>ora, com<br>ICIA:<br>12HA |
|                      |                       | 1                        | Capacidade<br>Potencia to<br>Controle de<br>sem ônus fir                                                            | de refrigeração: 12.000 BTU/<br>al de refrigeração: 1028 W Co<br>celocidade (inverter) TECNOL<br>nanceiro, através da HITACHI /                                                                                                    | Dimensões: alt 5<br>rrente de refriger<br>OGIA: A tecnolog<br>AR CONDICIONAI                                                                                                    | 48 x larg 750 x prof 288 mm Peso s<br>ação: 4,9 A Eficiência Energética: 3<br>ia a ser utilizada pelos produtos da<br>DO DO BRASIL LTDA. por HITACHI                                                                                                    | em embal<br>3,49 (Selo<br>empresa s<br>CO. JAPA                                                             | agem: 3.<br>Procel "A<br>será repa<br>N.                                                 | 3 kg<br>(")<br>Issada,                                      |
| Incentiv             | o Fiscal              | do Prod                  | uto                                                                                                    |                                                                                                    |                                                                                                    |                                                                                                    |                                                                                                    |                                                                                          |                                                             |
|                      |                       |                          |                                                                                                    |                                                                                                    |                                                                                                    |                                                                                                    |                                                                                                    |                                                                                          |                                                             |
| CÓDIGO               | DESCRI                | ÇÃO                      |                                                                                                    |                                                                                                    |                                                                                                    |                                                                                                    |                                                                                                    | PL                                                                                       | EITEADO                                                     |
| 1                    | Redução               | o do Impo                | sto de Impo                                                                                                    | rtação - II (Art. 7º, Parágrafo                                                                                                    | 4º do Decreto Le                                                                                                    | i Nº 288/67, alterado pela Lei Nº 83                                                                                                    | 87/91)                                                                                                    | Sim                                                                                      |                                                             |
| 2                    | Redução               | o do Impo                | osto de Impo                                                                                                    | rtação - II (Art. 7º, Parágrafo                                                                                                    | 1º do Decreto Le                                                                                                    | i Nº 288/67, alterado pela Lei Nº 83                                                                                                    | 87/91)                                                                                                    | Não                                                                                      | 5                                                           |
| 3                    | Isenção               | do Impos                 | sto de Impo                                                                                                    | tação - II (Art. 3º do Decreto )                                                                                                    | Lei Nº 288/67)                                                                                                    |                                                                                                    |                                                                                                    | Sim                                                                                      | 20                                                          |
| 4                    | Isenção               | do Impos                 | sto sobre Pr                                                                                                    | odutos Industrializados - IPI (A                                                                                                    | rt. 9º do Decreto                                                                                                    | Lei Nº 288/67, alterado pela lei nº                                                                                                    | 8387/91)                                                                                                    | Sim                                                                                      |                                                             |
| 5                    | Isenção<br>alterado   | do IPI p/<br>pela lei n  | produtos e<br>1º 8387/91)                                                                                           | aborados com matérias-primas                                                                                                    | regionais (Art. 6                                                                                                    | º do DL 1435/75, alterado pela Lei №                                                                                                    | 1º 8387/9                                                                                                   | 1, Não                                                                                   | >                                                           |
| 6                    | Crédito               | Estímulo -               | ICMS (SEP                                                                                                    | AN-AM)                                                                                                    |                                                                                                    |                                                                                                    |                                                                                                    | Sim                                                                                      |                                                             |
| 7<br>Mão do (        | Redução               | o do Impo                | isto de Reno                                                                                                    | ia (ADA)                                                                                                    |                                                                                                    |                                                                                                    |                                                                                                    | Sim                                                                                      | s.                                                          |
| Plao de v            | JUIA AU               | Cionar                   |                                                                                                    |                                                                                                    |                                                                                                    |                                                                                                    |                                                                                                    |                                                                                          |                                                             |
| CÓDIGO               | AN                    | O DE                     | SCRIÇÃO P                                                                                                    | A MÃO-DE-OBRA EXISTENTE                                                                                                    |                                                                                                    | QUANTIDADE MÃO DE OBRA A                                                                                                    | DICIONA                                                                                                    | L                                                                                        |                                                             |
| 2                    | 1                     | Ind                      | lireta de Pro                                                                                                    | ducão                                                                                                    |                                                                                                    | 0.00                                                                                                    |                                                                                                    |                                                                                          |                                                             |
| 3                    | 1                     | Dire                     | eta de Prod                                                                                                    | ICÃO                                                                                                    |                                                                                                    | 17                                                                                                    |                                                                                                    |                                                                                          |                                                             |
| 1                    | -                     | 011                      | ministrativa                                                                                                    |                                                                                                    |                                                                                                    | 0.00                                                                                                    |                                                                                                    |                                                                                          |                                                             |
|                      |                       | Au                       | audauva                                                                                                    |                                                                                                    |                                                                                                    | ್ರತ್                                                                                                    |                                                                                                    |                                                                                          |                                                             |
|                      |                       |                          |                                                                                                    | Sim (S) Não                                                                                                    | o (N) Cancela                                                                                                    | r (T)                                                                                                    |                                                                                                    |                                                                                          |                                                             |

Figura 32 - Tela de Resumo do Produto

Ao clicar em "Sim" o produto será salvo com todas as informações cadastradas. Ao clicar em "Não" o sistema retornará a página de cadastro do produto. Ao clicar em "Cancelar" o sistema voltará a tela de consulta do assistente de produto sem salvar os dados.

#### **Copiar Dados de Produto**

Esta funcionalidade permitirá o usuário copiar dados de um produto para outro produto do mesmo projeto, permitindo selecionar os tópicos desejáveis.

| Copiar Produto |                                                            |                                                                                                    |                                                                                                    | [ <u>Menu Principal</u> ]<br>[ <u>Ajuda</u> ]<br>[ Sair do sistema ] |
|----------------|------------------------------------------------------------|----------------------------------------------------------------------------------------------------|----------------------------------------------------------------------------------------------------|----------------------------------------------------------------------|
| Produtos de    | Referência                                                 |                                                                                                    |                                                                                                    |                                                                      |
| *              | De:                                                        | ARTEFATO DE BORRACHA aneis                                                                                                    |                                                                                                    | *                                                                    |
| *              | Para:                                                      | PEÇAS ESTAMPADAS DE BORRACHA, COR                                                                                                    | RTIÇA OU ESPUMA, PAR 🔻                                                                                                    |                                                                      |
| Itens do Prod  | Uto Todo:<br>Infor<br>Parâr<br>Alíque<br>Proce<br>V Listag | s<br>mações textuais do produto<br>netros Produto<br>ota de Produto<br>esso Produtivo Básico<br>gem de Insumos<br>de Obra (Projetada e Adicional) | <ul> <li>Vendas</li> <li>Beneficios Sociais e Memória de Cál</li> <li>Capacitação de RH e Memória de C</li> <li>Custos Fixos e Memória de Cálculo</li> <li>Custos Variáveis</li> <li>Despesas Administrativas e Memória</li> <li>Tributos e Memória de Cálculo</li> </ul> | culo<br>álculo<br>a de Cálculo                                       |

Figura 33 - Tela Copiar Dados de Produto

#### Parâmetros do Produto

| Filtros de p | esquisa       |           |                           |  |
|--------------|---------------|-----------|---------------------------|--|
| •            | Projeto Empre | esa teste | Empresa_teste_implantação |  |
|              | Produto       |           |                           |  |

Figura 34 - Tela Parâmetro do Produto

Os parâmetros de produto são informações em percentual que servirão como base de cálculo para resultados econômicos do produto.

O usuário deverá escolher o tipo de parâmetro, dividido em três tipos: por produto, por mão de obra e por local de origem. O sistema listará os parâmetros registrados pela autarquia para que o usuário preencha os valores em percentual para cada parâmetro.

Para a opção "Parâmetro de Produto" do Parâmetro do Produto, será exibida a tela abaixo (Tela 35).

| Manter  | Produto Parâmetro Pesquisar Parâmetro do Produto                             | [ <u>Menu Principal</u> ]<br>[ <u>Atuda</u> ]<br>[ <u>Sair do sistema</u> ] |
|---------|------------------------------------------------------------------------------|-----------------------------------------------------------------------------|
| Filtro  | s de pesquisa                                                                |                                                                             |
| *       | Projeto HITACHI AR CONDICIONADO DO BRASIL LTDA HITACHI ampl Nov09            |                                                                             |
| *       | Produto UNIDADE EVAPORADORA PARA CONDICIONADOR DE AR "SPLIT SYSTEM" standard |                                                                             |
| Resu    | Itado da pesquisa                                                            |                                                                             |
| 7 regi  | stros encontrados, mostrando todos os registros.                             | Mostrar: 10 🔻 registros.                                                    |
|         | PARÂMETRO                                                                    | PERCENTUAL                                                                  |
| 0       | Comissão sobre vendas                                                        | 1,00                                                                        |
| $\odot$ | Percentual do gasto de energia elétrica para o cálculo do ICMS               | 100,00                                                                      |
| 0       | Percentual do gasto com comunicação para cálculo do ICMS                     | 100,00                                                                      |
| $\odot$ | Percentual da capacitação de RH destinada ao investimento                    | 100,00                                                                      |
| 0       | Percentual de incidente sobre máquinas e equipamentos para manutenção        | 3,00                                                                        |
| $\odot$ | Percentual de incidente sobre máquinas e equipamentos para depreciação       | 5,00                                                                        |
| 0       | Percentual sobre alíquota de ICMS na compra de insumos importados            | 0,00                                                                        |
|         | Alterar (A) Excluir (E) Voltar (V)                                           |                                                                             |

Figura 35 - Tela Parâmetro do Produto – Parâmetro de produto

#### Alíquota do Produto

As alíquotas de produto são informações em percentual que servirão como base de cálculo para resultados econômicos do produto como impostos.

| Filtros de pesquisa                               |             |
|---------------------------------------------------|-------------|
| Projeto Empresa testa     Empresa testa ampliacão |             |
| Produto     Produto                               | 10 202 2711 |

Figura 36 - Tela Alíquota do Produto

O usuário deverá escolher entre "Alíquota de Produto" ou "Alíquota de ICMS por UF". O sistema listará as alíquotas registradas pela autarquia para que o usuário preencha os valores em percentual para cada alíquota.

Produto da Alíquota Pesquisar Alíquota do Produto Menu Principal ] Ajuda ] Sair do sistema ] Filtros de pesquisa Projeto HITACHI AR CONDICIONADO DO BRASIL LTDA HITACHI ampl Nov09 Produto UNIDADE EVAPORADORA PARA CONDICIONADOR DE AR "SPLIT SYSTEM" standard Resultado da pesquisa 9 registros encontrados, mostrando todos os registros. Mostrar: 10 - registros. SIGLA ALÍQUOTA ALÍQUOTA PERCENTUAL ICMS s/ Energia Imposto sobre Circulação de Mercadorias e Serviços sobre Energia Elétrica 25,00 ICMS s/ Comunicação Imposto sobre Circulação de Mercadorias e Serviços sobre Comunicação 25,00 Crédito Estímulo Crédito Estímulo (SEPLAN-AM) 100,00 0 PIS Programa de Interação Social 0,65 0 COFINS Contribuição para o Financiamento da Seguridade Social 3,00 FTI Compra Fundo de Fomento ao Turismo e Interiorização do Desenvolvimento do AM de Compra 2,00 FTI Venda 0 Fundo de Fomento ao Turismo e Interiorização do Desenvolvimento do AM de Venda 1.00 Universidade do Estado do Amazonas UEA 1,50 FMPES Fundo de Fomento às Micro e Pequenas Empresas 0,00 Alterar (A) Excluir (E) Voltar (V)

Para a opção "Alíquota do Produto" será exibida a tela abaixo (Tela 37).

Figura 37 - Tela Alíquota do Produto – Alíquota de Produto

Para a opção "Alíquota de ICMS por UF" será exibida a tela abaixo (Tela 38).

|                |           |                               |      |                 | [ <u>Sair do sistem</u> |
|----------------|-----------|-------------------------------|------|-----------------|-------------------------|
| iltros de pes  | quisa     |                               |      |                 |                         |
| •              | Projeto   | A, A, NOGU                    | 4521 |                 |                         |
| ŧ              | Produto   | BASE PARA BEBIDAS NÃO ALCOÓLI | ICAS |                 |                         |
| Jm registro en | contrado. |                               |      |                 | Mostrar: 10 🔻 registro: |
| ESTADO         |           | ALÍQUOTA ORIGEM               | A    | LÍQUOTA DESTINO |                         |
| AMAZO          | NAS       | 7,00                          | 1    | 7,00            |                         |

Figura 38 - Tela Alíquota do Produto – Alíquota de ICMS por UF

A opção "Importar Alíquota UF" permitirá o usuário importar a unidade federativa que irá ser referenciado na listagem de insumos e vendas.

|                                                             |                                                                                                    |                                                                             | [ <u>Ajuda</u> ]<br>[ <u>Sair do siste</u>                                |
|-------------------------------------------------------------|----------------------------------------------------------------------------------------------------|-----------------------------------------------------------------------------|---------------------------------------------------------------------------|
| Filtros de Pes                                              | quisa                                                                                                    |                                                                             |                                                                           |
|                                                             | Código                                                                                                    |                                                                             |                                                                           |
|                                                             | Descrição                                                                                                    |                                                                             |                                                                           |
|                                                             | Pesquisar (L)                                                                                                    |                                                                             |                                                                           |
|                                                             |                                                                                                    |                                                                             |                                                                           |
| Resultado                                                   |                                                                                                    |                                                                             |                                                                           |
| Resultado<br>5 registros enco                               | ntrados, mostrando todos os registros.                                                                                    |                                                                             | Mostrar: 10 🔻 registro                                                    |
| Resultado<br>5 registros enco                               | ntrados, mostrando todos os registros.<br>GO <u>DESCRICÃO</u>                                                             | ALIQUOTA COMPR                                                              | Mostrar: 10 V registro                                                    |
| Resultado<br>5 registros enco<br>CÓDI<br>17                 | ntrados, mostrando todos os registros.<br>GO <u>DESCRICÃO</u><br>ALAGOAS                                                  | ALIQUOTA COMPR                                                              | Mostrar: 10 V registro<br>ALÍQUOTA VENDA<br>7,00                          |
| Resultado<br>5 registros enco<br>CÓDI<br>17<br>21           | ntrados, mostrando todos os registros.<br>GO <u>DESCRICÃO</u><br>ALAGOAS<br>ESPIRITO SANTO                                | ALIQUOTA COMPR<br>7,00<br>7,00                                              | Mostrar: 10 V registro<br>ALÍQUOTA VENDA<br>7,00<br>7,00                  |
| Resultado<br>5 registros enco<br>CÓDI<br>21<br>21<br>32     | ntrados, mostrando todos os registros.<br>GO <u>DESCRICÃO</u><br>ALAGOAS<br>ESPIRITO SANTO<br>EXTERIOR                    | ALIQUOTA COMPR           7,00           7,00           17,00                | Mostrar: 10 V registro<br>ALÍQUOTA VENDA<br>7,00<br>7,00<br>0,00          |
| Resultado<br>5 registros enco<br>17<br>21<br>21<br>32<br>22 | Intrados, mostrando todos os registros.<br>GO <u>DESCRICÃO</u><br>ALAGOAS<br>ESPIRITO SANTO<br>EXTERIOR<br>RIO DE JANEIRO | ALIQUOTA COMPR           7,00           7,00           17,00           7,00 | Mostrar: 10 ▼ registro<br>ALÍQUOTA VENDA<br>7,00<br>7,00<br>0,00<br>12,00 |

Figura 39 - Tela Alíquota do Produto – Importar UF

Após a importação poderá, caso necessário, alterar os valores das alíquotas de origem (compra) e destino (venda).

#### Processo Produtivo Básico

| ltro         | os de pe              | squisa                |                                                                                                    |                                                                                                    |                                                                                                    |                                     |                                                                                                    |                    |
|--------------|-----------------------|-----------------------|----------------------------------------------------------------------------------------------------|----------------------------------------------------------------------------------------------------|----------------------------------------------------------------------------------------------------|-------------------------------------|----------------------------------------------------------------------------------------------------|--------------------|
|              |                       |                       | Projeto                                                                                                    | Empresa teste em                                                                                                    | presa_teste_impla                                                                                                    | intaçã                              | 0                                                                                                    |                    |
|              |                       |                       | Produto                                                                                                    |                                                                                                    |                                                                                                    | - 22                                |                                                                                                    |                    |
| ON           | DICION                | ADOR D                | E AR DE                                                                                                    | JANELA OU DE PAREDE COM MAIS DE UM CORPO<br>Pesquisar (L)                                                                                                    | "split system" com (                                                                                                    | capacida                            | ade inferior ou igual a 1                                                                                                    | 8.200 BTU/         |
| esu<br>ostra | ltado da<br>ando de 1 | a pesqui<br>Laté 10 ( | isa<br>dos 15 reg                                                                                                    | istros encontrados                                                                                                    |                                                                                                    |                                     | Mostrar: 1                                                                                                    | 0 🔻 regist         |
|              | ID                    | ЕТАРА                 | DESCRI                                                                                                    | ÃO                                                                                                    |                                                                                                    | QTD,                                | DESCRIÇÃO MÁQ. E<br>EQUIPAMENTO                                                                                                    | LOCAL              |
| Ð            | 49876                 | 1                     | Recebim<br>insumos<br>insumos<br>produção                                                                                              | ento, Inspeção e Estocagem dos Insumos - Recebimento<br>utilizados no processo produtivo; - Verificação quantitativa<br>recebidos, analisando se os mesmos atendem as específic<br>»; - Estocagem no almoxarifado.                                                                                                    | 15                                                                                                    | - Empilhadeira a<br>gás; - Matrin,  | Própria<br>empresa                                                                                                    |                    |
| Ð            | 49878                 | 2                     | Alimenta<br>lista de i<br>nos post                                                                                                    | ição de Insumos no Processo Produtivo Separação de n<br>nsumos; - Transporte para linhas de produção; - Alimentaç<br>os de montagem.                                                                                                    | 5                                                                                                    | - Matrin; - Pa <mark>llets</mark> , | Própria<br>empresa                                                                                                    |                    |
| 0            | 49877                 | 10                    | Montage<br>de arrue<br>Fixação<br>motor el<br>motor el<br>Condens<br>calor na<br>sucção e<br>tubo de<br>hélice no<br>Pontuaç<br>====== | m dos Componentes de Refrigeração. 1) Unidade Evapor<br>as e porcas de cobre para vedação: - Montagem do moto<br>do suporte do macal no eixo do motor elétrico: - Montager<br>étrico; - Montagem do subconjunto evaporador na base; -<br>étrico de passo; - Montagem da tampa traseira da base; 2<br>adora: - Montagem do motocompressor na base; - Montagen<br>base; - Montagem das válvulas nas tubulações; - Montagen<br>tubo de descarga no trocador de calor; - Montagem do tu<br>descarga no motocompressor; - Montagem do tubo capilar<br>motor elétrico do ventilador; - Montagem das válvulas na<br>šo em Cumprimento à Etapa XXIV da Port. Interministerii<br>=================================== | adora: - Montagem<br>r elétrico na base; -<br>n da ventoinha no<br>Montagem do<br>) Unidade<br>gem do trocador de<br>em do tubo de<br>bo de sucção e<br>; - Montagem da<br>a tubulação,<br>al nº 218/09;<br>3 | 16                                  | - Matrin; -<br>Parafusadeira<br>pistola; - Vácuo líft<br>com as ventosas e<br>estruturas ; - Pallets;<br>- Linha de<br>montagem em<br>roletes; -<br>Dispositivos<br>manuais; - Rede de<br>ar comprimido e<br>elétrica, | Própria<br>empresa |

Figura 40 - Tela Processo Produtivo Básico

O Processo Produtivo Básico (PPB) consiste de etapas fabris mínimas necessárias que as empresas deverão cumprir para fabricar determinado produto como uma das contrapartidas aos benefícios fiscais estabelecidos por lei (Lei de Informática e Zona Franca de Manaus).

Para a opção "Alterar" e/ ou "Incluir" do Processo Produtivo Básico, será exibida a tela abaixo (Tela 41).

| Manter Processo Produtivo Básico            | o de Produto         |                |                    | [ <u>Menu Principal</u> ]<br>[ <u>Ajuda</u> ]<br>[ <u>Sair do sistema</u> ] |
|---------------------------------------------|----------------------|----------------|--------------------|-----------------------------------------------------------------------------|
| Dados do Produto                            |                      |                |                    |                                                                             |
| Projeto                                     | 3M DA AMAZONIA S A   |                | SATSUMA IMP 2009 1 | 23                                                                          |
| Produto                                     | ARTEFATO DE BORRACHA | A aneis        |                    |                                                                             |
| Dados da Processo Produtiv                  | vo Básico            |                |                    |                                                                             |
| <ul> <li>Descrição da Etapa</li> </ul>      |                      |                |                    |                                                                             |
| Lim. de 4000 Caracter. Restam               | 4000                 |                |                    |                                                                             |
| Local                                       | Própria empresa      | •              |                    |                                                                             |
| Qtd.                                        |                      |                |                    |                                                                             |
| <ul> <li>Máquinas e equipamentos</li> </ul> |                      |                |                    | × 🔍 🛞                                                                       |
| Lim. de 4000 Caracter. Restam               | 4000                 |                |                    |                                                                             |
|                                             |                      | Incluir (I) Ca | ncelar (T)         |                                                                             |

Figura 41 - Tela Processo Produtivo Básico – Alterar

O usuário poderá buscar a informação de máquinas e equipamentos, uma vez que tenha sido cadastrada no módulo de máquinas e equipamentos para este projeto, através da lupa ao lado do campo "máquinas e equipamentos".

A opção "Ordenar" será definida pelo usuário após a inclusão de pelo menos duas etapas, através de um aplicativo onde o usuário terá a lista das etapas incluídas e poderá movê-las (arrastando com mouse) para a posição adequada (Tela 42).

| Des  | rição da etapa                                                                                              |  |
|------|----------------------------------------------------------------------------------------------------|--|
| Arra | te a etapa para mudar sua ordem.                                                                            |  |
| 1    | RECEBIMENTO DE INSUMOS Os materiais são recebidos no almoxarifado da empresa onde é conferida a quantidade. |  |
|      | 4 PRÉ-MOLDAGEM Nesta etapa, é realizado o corte e preparação do composto de borracha para a injeção.        |  |
| 2    | INSPEÇÃO DE ENTRADA Após o recebimento, é feita a inspeção de quantitativa das matérias-primas.             |  |
| 3    | MOLDAGEM, EXTRUSÃO OU TREFILAÇÃO Nesta etapa, é feita a moldagem por injeção.                               |  |
| 5    | REBARBAMENTO Nesta etapa, são retiradas as rebarbas resultantes do processo de injeção.                     |  |
| 6    | EMBALAGEM O produto é armazenado em embalagem val-vem.                                                      |  |
|      |                                                                                                    |  |
|      | Salvar Ordenação (A)                                                                                        |  |

Figura 42 - Tela Processo Produtivo Básico – Ordenar

#### Listagem de Insumos

| Mant | er Listagem  | de Insumos       | ; do Produto |                                                       |                            | [ <u>Menu Principal</u> ]<br>[ <u>Ajuda</u> ]<br>[ <u>Sair do sistema</u> ] |
|------|--------------|------------------|--------------|-------------------------------------------------------|----------------------------|-----------------------------------------------------------------------------|
| Filt | os de pes    | quisa            |              |                                                       |                            |                                                                             |
|      |              | Pro              | jeto 3M DA   | AMAZONIA S A SATSUMA I                                | MP 2009 123                |                                                                             |
| *    |              | Proc             | duto ARTEF   | ATO DE BORRACHA aneis                                 | •                          |                                                                             |
| *    |              |                  | Ano 1º Ano   | •                                                     |                            |                                                                             |
| *    | L            | .ocal de Ori     | gem Local    | •                                                     |                            |                                                                             |
| *    |              | 1                | NCM          |                                                       |                            |                                                                             |
|      |              |                  | Pesqu        | isar (L)                                              |                            |                                                                             |
| Res  | ultado da    | pesquisa         |              |                                                       |                            |                                                                             |
| 5 re | gistros enco | ntrados, m       | ostrando tod | os os registros.                                      | Most                       | rar: 10 ▼ registros.                                                        |
|      |              | TIPO             |              |                                                       |                            |                                                                             |
|      | ORIGEM       | DE<br>INSUMO     | NCM          | DESCRIÇÃO                                             | СТР                        | VALOR FOB                                                                   |
| ۲    | Local        | Matéria<br>Prima | 22021000     | AGUA<br>INCL.MINERAL/GASEIF.ADICION.ACUCAR,AROMATIZAD | A,ETC 0,0000011            | 25,0000                                                                     |
| 0    | Local        | Matéria<br>Prima | 22021000     | AGUA<br>INCL.MINERAL/GASEIF.ADICION.ACUCAR,AROMATIZAD | A,ETC 0,00000011           | 0,2222                                                                      |
| 0    | Local        | Matéria<br>Prima | 22021000     | AGUA<br>INCL.MINERAL/GASEIF.ADICION.ACUCAR,AROMATIZAD | A,ETC 0,00000011           | 0,2222                                                                      |
| 0    | Local        | Matéria<br>Prima | 01011100     | CAVALOS REPRODUTORES, DE RACA PURA                    | 1.111.111,1111111          | 111.111.111,1111                                                            |
| 0    | Local        | Matéria<br>Prima | 01011100     | CAVALOS REPRODUTORES, DE RACA PURA                    | 0,00000011                 | 111.111.111,1111                                                            |
|      | Altera       | ar NCM (N)       | Incluir (I)  | Alterar (A) Excluir (E) Copiar Dados (D) Exc          | luir Ano (X) Relatorio (R) | Voltar (V)                                                                  |

Figura 43 - Tela Listagem de Insumos

A listagem de insumos consiste no detalhamento dos materiais necessários para a produção do produto. Deverá ser informado obrigatoriamente pelo menos um insumo em cada um dos 3 (três) anos.

Este quadro possui a opção "Copiar Dados", onde poderá ser copiado dados de um ano para outro.

A opção "Excluir Ano" possibilitará o usuário excluir todos os registros do ano selecionado na pesquisa.

A opção "Alterar NCM" será habilitada caso o usuário informe NCM no filtro de pesquisa e haja informação ao pesquisar. Ao clicar será exibida a Tela 43 abaixo:

| Projeto KANTO IMPLANTAÇÃO teste    |                 |                                  |           |
|------------------------------------|-----------------|----------------------------------|-----------|
| Produto DISCO DIGITAL DE LEITURA A | A LASER, GRAVAD | O - "DIGITAL VERSATILE DISC (DVE | >-VIDEO)* |
| NCM Selecionado 38244000           | *               | Atualizar Para                   | 9         |
| G                                  | onfirmar (C)    | ancelar (T)                      |           |

Figura 44 - Tela Listagem de Insumos

Onde ao informar "Atualizar para" o sistema irá alterar todas as NCMs com o código selecionado para o novo código, atualizando as alíquotas II e IPI, e a unidade de medida correspondente a nova NCM.

Para a opção "Alterar" e/ ou "Incluir" do Listagem de Insumos, será exibida a tela abaixo(Tela 45).

| Dados do | Produto              |           |              |         |                   |           |          |          |           |        |             |       |  |
|----------|----------------------|-----------|--------------|---------|-------------------|-----------|----------|----------|-----------|--------|-------------|-------|--|
|          | Projeto              | Empresa   | a teste      |         |                   |           | e        | mpresa t | este ampi | liação |             |       |  |
|          | Produto              | CONDIC    | IONADOR      | DEARI   | DE JAI            | NELA OL   | J DE PA  | REDE COI | M MAIS DE | UM COR | PO "split s | ysten |  |
|          | n. ć. j.             | 1         | _            |         |                   |           |          |          |           |        |             |       |  |
|          | Periodo              | Leed      |              |         |                   |           |          |          |           |        |             |       |  |
|          | Eduar de Origen      | Zoon Ern  | nes de Mere  |         |                   |           | •        |          |           |        |             |       |  |
|          | Estado               | Zona Pra  | nca de mana  | sus -   | *                 |           |          |          |           |        |             |       |  |
| Dados do | Insumo               |           |              |         |                   |           |          |          |           |        |             |       |  |
|          | Tipo de Insumo       | Matéria-P | Prima        | •       |                   |           |          |          |           |        |             |       |  |
| *        | NCM                  | 32447     | 85444200     | 9       | -                 |           |          |          |           |        |             |       |  |
|          | Descrição            | Cabo ten  | ra (Unid, Ev | aporado | ra)               |           |          |          |           |        |             | *     |  |
|          |                      |           |              |         |                   |           |          |          |           |        |             | Ψ.    |  |
| Lim. de  | 255 Caracter, Restam | 255       |              |         |                   |           |          |          |           |        |             |       |  |
|          | Alíquota II          | 0.00      |              |         |                   |           |          |          |           |        |             |       |  |
|          | Alíquota IPI         | 0.00      |              |         |                   |           |          |          |           |        |             |       |  |
|          | Unidade de Medida    | UNIDAD    | Ε            |         |                   |           | •        |          |           |        |             |       |  |
| V-1      |                      |           |              |         |                   |           |          |          |           |        |             |       |  |
| valores  | CTR                  | 1 000000  | 10           |         |                   |           |          |          |           |        |             |       |  |
|          | Valor EOB ( Rs )     | 0.4700    |              | -       |                   |           |          |          |           |        |             |       |  |
|          | 100(10)              |           |              |         |                   |           |          |          |           |        |             |       |  |
| Calculos |                      |           |              |         |                   |           |          |          |           |        |             |       |  |
|          | Quantidade           |           |              |         | (CTP <sup>3</sup> | * Program | na de Pr | odução)  |           |        |             |       |  |
|          | Total                |           |              |         |                   | (Quan     | tidade * | Valor FO | в)        |        |             |       |  |
|          |                      | Atualiz   | ar(A)        |         |                   |           |          |          |           |        |             |       |  |

Figura 45 - Tela Listagem de Insumos – Alterar

Ao informar a NCM, serão preenchida automaticamente, algumas informações onde as alíquotas de II e IPI serão disponibilizadas somente para visualização.

Durante a inclusão ou alteração o usuário pode digitar o código da NCM diretamente no campo, ao final da digitação o sistema irá identificar e preencher os outros campos sem a necessidade de busca através da lupa.

A opção "Atualizar" irá calcular automaticamente as informações de quantidade e valor total do insumo, somente para visualização do usuário, não influenciando na confirmação dos dados.

#### Mão-de-Obra

|                          | Mão-de                     | e-Obra                                   |                         |                                         |                           |                        |          | [ <u>Menu Principal</u><br>[ <u>Ajuda</u> ]<br>[ <u>Sair do sistema</u> |
|--------------------------|----------------------------|------------------------------------------|-------------------------|-----------------------------------------|---------------------------|------------------------|----------|-------------------------------------------------------------------------|
| Filtro                   | s de p                     | esquisa                                  |                         |                                         |                           |                        |          |                                                                         |
| *                        |                            | Projeto                                  | EMPRESA DE              | TESTE LTDA.                             | Amp_teste                 | 2                      |          |                                                                         |
| *                        |                            | Produto                                  | ARTEFATO DE             | E BORRACHA aneis                        |                           |                        | •        |                                                                         |
|                          | Tip                        | o de Mão-de-obra                         | Administrativa          | 3 <b>-</b>                              |                           |                        |          |                                                                         |
|                          |                            | Ano                                      | 1º Ano ▼<br>Pesquisar ( | Ŋ                                       |                           |                        |          |                                                                         |
| <b>Resu</b> l<br>6 regis | <b>ltado d</b><br>stros en | <b>la pesquisa</b><br>ncontrados, mostra | ndo todos os r          | egistros.                               |                           |                        | Mostrar: | 10 <b>v</b> registros                                                   |
|                          | ANO                        | TIPO DE MÃO-<br>DE-OBRA                  | CÓDIGO<br>CBO           | DESCRIÇÃO                               | QUANTIDADE<br>MÃO-DE-OBRA | SALÁRIO<br>MÃO-DE-OBRA | ENCARGO  | SALÁRIO<br>BRUTO ANUAL                                                  |
| 0                        | 1                          | Administrativa                           | 839                     | Assistente<br>Administrativo/financeiro | 0,90                      | 1.200,00               | 766,80   | 21.241,44                                                               |
| $\bigcirc$               | 1                          | Administrativa                           | 839                     | Auxiliar de contabilidade               | 0,45                      | 1.200,00               | 766,80   | 10.620,72                                                               |
| 0                        | 1                          | Administrativa                           | 839                     | Auxiliar de RH                          | 0,45                      | 1.200,00               | 766,80   | 10.620,72                                                               |
| 0                        | 1                          | Administrativa                           | 839                     | Comprador                               | 0,45                      | 2.100,00               | 1.341,90 | 18.586,26                                                               |
| 0                        | 1                          | Administrativa                           | 839                     | Faturista                               | 0,45                      | 1.200,00               | 766,80   | 10.620,72                                                               |
|                          | 1                          | Administrativa                           | 839                     | Gerente                                 | 0,45                      | 5.000,00               | 3.195,00 | 44.253,00                                                               |

Figura 46 - Tela Mão-de-Obra

Mão de obra designa o trabalho manual empregado diretamente na produção industrial. Este quadro apresentará ao usuário os encargos e o salário bruto anual da empresa de acordo com os dados informados pelo mesmo.

Este quadro possui a opção "Copiar Dados", onde poderá ser copiado dados de um ano para outro.

A opção "Excluir Ano" possibilitará o usuário excluir todos os registros do ano selecionado na pesquisa.

Para a opção "Alterar" e/ ou "Incluir" do Mão-de-Obra, será exibida a tela abaixo(Tela 47).

|                              |                    |                                               | [ <u>Sair do sisten</u> |
|------------------------------|--------------------|-----------------------------------------------|-------------------------|
| ados do Produto              |                    |                                               |                         |
| Projeto                      | Empresa teste      | Descrição do Projeto                          |                         |
| Produto                      | CERVEJA            |                                               |                         |
| ados da Mão-de-obra          |                    |                                               |                         |
| Período                      | 1° Ano 👻           |                                               |                         |
| Tipo de Mão-de-obra          | Administrativa     | <b>•</b>                                      |                         |
| ados do Código Brasileiro    | de Ocupação        |                                               |                         |
| СВО                          | 7621 X4020         |                                               |                         |
| Descrição                    | Oficial subalterno | *                                             |                         |
| Lim, de 200 Caracter, Restam | 200                | · ·                                           |                         |
| Qtd.                         | 10.00              |                                               |                         |
| Salário                      | 200.00             |                                               |                         |
| Calculos e Encargos          |                    |                                               |                         |
| Encargo                      |                    | (Salário * Parâmetro para Encargos Sociais %) |                         |
| Salário Bruto Anual          |                    | ((Salário + Encargo) * Otd, * 12)             |                         |
|                              | Atualizar(A)       |                                               |                         |

Figura 47 - Tela Mão-de-Obra – Alterar

Ao informar o Código Brasileiro de Ocupações (CBO), será preenchida automaticamente a descrição habilitada para edição.

A opção "Atualizar" calculará automaticamente as informações de encargo e salário bruto anual da mão de obra, somente para visualização do usuário, não influenciando na confirmação dos dados.

**NOTA:** Mão de obra designa o trabalho manual empregado diretamente na produção industrial. Para efeito de apuração de custos, distingue-se a mão de obra direta, onde o trabalho é diretamente empregado na fabricação de um bem ou serviço, e a mão de obra indireta, onde o trabalho é realizado em atividades frequentemente indivisíveis, de supervisão ou apoio à produção, tais como a manutenção de máquinas e equipamentos, limpeza ou vigilância, etc.

#### Assistente de Vendas

|                                          |                                        |                            |      |                    | [Sair do sister       |
|------------------------------------------|----------------------------------------|----------------------------|------|--------------------|-----------------------|
| ltros de pe                              | squisa                                 |                            |      |                    |                       |
|                                          | Projeto                                | 3M DA AMAZONIA S A         | SA   | TSUMA IMP 2009 123 |                       |
|                                          | Produto                                | ARTEFATO DE BORRACHA aneis |      |                    |                       |
|                                          | Período                                | 1º Ano 🔻                   |      |                    |                       |
|                                          |                                        | Pesquisar (L)              |      |                    |                       |
| e <mark>sultado d</mark><br>registros en | <b>a pesquisa</b><br>contrados, mostra | ando todos os registros.   |      |                    | Mostrar: 10 🔻 registr |
| ANO                                      | DESTINO                                | UF                         | PAÍS | COMPROMISSO        | QUANTIDADE            |
| 01                                       | Local                                  | Zona Franca de Manaus      |      | -                  | 720.000               |
|                                          | Nacional                               | TEXAS                      |      | -                  | 80.000                |

Figura 48 - Tela Assistente de Vendas

O objetivo deste assistente é calcular o Faturamento do Produto que representa o valor total de venda para cada destino especificado em cada um dos três anos iniciais.

Este quadro possui a opção "Copiar Dados", onde poderá ser copiado dados de um ano para outro.

Para a opção "Alterar" e/ ou "Incluir" do Assistente de Vendas, será exibida a tela abaixo(Tela 49).

|                                                                      |                                                                       |                   | [ <u>Aluoa</u> ]<br>[ <u>Sair do sistema</u> |
|----------------------------------------------------------------------|-----------------------------------------------------------------------|-------------------|----------------------------------------------|
| Assistente de Vendas                                                 |                                                                       |                   |                                              |
| Projeto                                                              | Descrição do Projeto                                                  |                   |                                              |
| Produto                                                              | TELEFONE COMBINADO COM                                                | APARELHO DE ÁUDIO |                                              |
| Programa de Produção                                                 |                                                                       |                   |                                              |
| Ano                                                                  | 1 13.211                                                              | Ano 2 13.441      | Ano 3 13.444                                 |
| Sak                                                                  | io 13.071                                                             | Saldo 13.441      | Saldo 13.444                                 |
| Ano<br>Local de Origem<br>Estado<br>País<br>Comproniso<br>Quantidade | 1<br>Estadual v<br>Zona Franca de Manaus v<br>BRASIL<br>Compromisso v |                   |                                              |
| Quantidade                                                           | Atualizar Saldo(A)                                                    |                   |                                              |

Figura 49 - Tela Assistente de Vendas – Alterar

Para vendas locais será definida como destino automaticamente a ZFM, para vendas estaduais, o estado do Amazonas (AM), e em caso de vendas exportadas será definida como destino automaticamente o Exterior. A UF de destino será habilitada para edição somente em casos de vendas regionais e nacionais.

O programa de exportação representa as vendas feitas para fora do país. O projetista deverá informar o país de destino da exportação, identificar se a exportação prevista corresponde a compromisso (C) da empresa ou se constitui em intenção (I).

| Valores        | s Anuais de Produto                                                                                                    |               |                       | [ <u>Menu Principal</u> ]<br>[ <u>Ajuda</u> ]<br>[ <u>Sair do sistema</u> ] |
|----------------|----------------------------------------------------------------------------------------------------|---------------|-----------------------|-----------------------------------------------------------------------------|
| Infor          | rmações do Projeto<br>Descrição do Projeto EMPRESA DE TESTE LTDA.<br>Classificação Projeto Industrial Pleno                                                                                                    | Ampl_teste    |                       |                                                                             |
| Filtro<br>Valo | Produtos ARTEFATO DE BORRACHA aneis<br>Quadros de produto Custos Fixos do Produto<br>res de produto                                                                                                    |               | •                     |                                                                             |
|                | САМРО                                                                                                    | ANO 1         | ANO 2                 | ANO 3                                                                       |
| 0              | Propaganda, publicidade e marketing                                                                                                    | 0,01          | 13.493,10             | 13.493,10                                                                   |
| 0              | Remuneração mínima do capital próprio                                                                                                    | 4.711,92      | 5. 123, 32            | 5.570,64                                                                    |
| ۲              | Seguro - Ativo permanente                                                                                                    | 35.380,24     | 37.026,97             | 38.645,31                                                                   |
| 0              | Custos financeiros                                                                                                    | 0,00          | 0,00                  | 0,00                                                                        |
| 0              | Comunicações                                                                                                    | 6.476,69      | 6.476,69              | 6.476,69                                                                    |
| 0              | Outros custos (especificar)                                                                                                    | 0,00          | 0,00                  | 0,00                                                                        |
| Desc           | Atribuir Valores (I)           crição Memória de Cálculo:         Seguro - Ativo permanente           Foi calculado 2,5% sobre máquinas e equipamentos. O rateio foi feito relação ao faturamento total.         10. Ano: 3.146.518,77 x 2,5% = 78.662,97           10. Ano: 3.146.518,77 x 2,5% = 82.324,24         30. Ano: 3.436.895,39 x 2,5% = 85.922,38           ANO 1: 78.662,96925 x 44,977% = 35.380,24         ANO 1: 78.662,96925 x 44,977% = 35.380,24           ANO 3: 85.922,38475 x 44,977% = 38.645,31         Securit Advantage and the securit and the securit and the securit and the securit and the securit and the securit and the securit and the securit and the securit and the securit and the securit and the securit and the securit and the security and the securit and the securit and the security and the security and the | Relatorio (R) | aturamento do produto | em                                                                          |
|                | Salvar Memória de C                                                                                                    | álculo (M)    | Limite c              | le Caracteres 4000                                                          |
|                | Voltar (V)                                                                                                    |               |                       |                                                                             |

#### Valores Anuais de Produto

Figura 50 - Tela Valores Anuais de Produto

O usuário deverá informar valores monetários nos três anos e descrever a memória de cálculo para os quadros: Custos Variáveis, Custos Fixos, Tributos e Despesas Administrativas.

Para a opção "Atribuir Valores" desses quadros, será exibida a tela abaixo (Tela 51).

| armaçãos               |                          |           |            |           |  |
|------------------------|--------------------------|-----------|------------|-----------|--|
| Descrição do Projeto   | EMPRESA DE TESTE LTDA    |           | Ampl_teste |           |  |
| Descrição do Produto   | ARTEFATO DE BORRACH      | A aneis   |            |           |  |
| Classificação          | Projeto Industrial Pleno |           |            |           |  |
| Descrição do Quadro    | Custos Fixos do Produto  |           |            |           |  |
| Descrição do Campo     | Seguro - Ativo permanent | te        |            |           |  |
| ores Anuais de Produto |                          |           |            |           |  |
| Ano 1                  |                          | Ano 2     |            | Ano 3     |  |
| 35.380,24              |                          | 37.026,97 |            | 38.645,31 |  |

Figura 51 - Tela Valores Anuais de Produto – Atribuir Valores

Os quadros de Capacitação de RH e Benefícios Sociais são informados por tipo de mão de obra. Nesse caso a tela será diferenciada, conforme Figura 52:

|      | Anuais de Produto     |                 |                                                         |               |        |                | [ <u>Menu Princip</u><br>[ <u>Ajuda</u> ]<br>[ <u>Sair do siste</u> |
|------|-----------------------|-----------------|---------------------------------------------------------|---------------|--------|----------------|---------------------------------------------------------------------|
| nfor | mações do Projeto     |                 |                                                         |               |        |                |                                                                     |
|      | Descrição do Projeto  | EMPRESA DE T    | ESTE LTDA.                                              | Ampl_teste    |        |                |                                                                     |
|      | Classificação         | Projeto Industr | ial Pleno                                               |               |        |                |                                                                     |
| Itro | s de pesquisa         |                 |                                                         |               |        |                |                                                                     |
|      | Produtos              | ARTEFATO DE     | BORRACHA aneis                                          |               |        | •              |                                                                     |
|      | Quadros de produto    | Benefícios Soc  | iais :: Mão de Obra 🛛 🔻                                 |               |        |                |                                                                     |
|      | Tipo de Mão de Obra   | Administrativa  | ▼                                                       |               |        |                |                                                                     |
|      |                       |                 |                                                         |               |        |                |                                                                     |
|      | TIPO MÃO DE OBRA      |                 | САМРО                                                   |               | ANO 1  | ANO 2          | ANO 3                                                               |
| D    | Administrativa        |                 | Alimentação                                             |               | 200,00 | 100,00         | 10,0                                                                |
| ð    | Administrativa        |                 | Transporte                                              |               | 180,00 | 180,00         | 180,0                                                               |
|      | Administrativa        |                 | Saúde                                                   |               | 120,00 | 150,00         | 179,5                                                               |
| Ð    | Administrativa        |                 | Creche                                                  |               | 0,00   | 0,00           | 0,0                                                                 |
| Ð    | Administrativa        |                 | Outros benefícios (especificar)                         |               | 0,09   | 3,40           | 3,4                                                                 |
|      |                       |                 | Atribuir Valores (I)                                    | Relatorio (R) |        |                |                                                                     |
| are  | rição Memória de Cálc | ulo: Saúde      |                                                         |               |        |                |                                                                     |
| 80   | Convênio médico-ho:   | spitalar: Média | de R\$ 179,52 mês/ empregado.                           |               |        |                | *                                                                   |
| 80   | Convênio médico-hos   | spitalar: Média | de R\$ 179,52 mês/ empregado.<br>Salvar Memória de Cálc | ию (М)        |        | Limite de Cara | ¢<br>cteres 4000                                                    |

Figura 52 - Tela Valores Anuais de Produto – Por Tipo de Mão de Obra

Para a opção "Atribuir Valores" desses quadros, será exibida a tela abaixo (Tela 53).

| Descrição do Projeto | EMPRESA DE TESTE LIDA.     | Ampl_teste |
|----------------------|----------------------------|------------|
| Descrição do Produto | ARTEFATO DE BORRACHA aneis |            |
| Classificação        | Projeto Industrial Pleno   |            |
| Descrição do Quadro  | Benefícios Sociais         |            |
| Descrição do Campo   | Saúde                      |            |
| Tipo de Mão de Obra  | Administrativa             |            |
|                      |                            |            |
| Ano 1                | 3,15                       | 120,00     |
| Ano 2                | 3,15                       | 150,00     |
| Ano 3                | 3,15                       | 179,52     |

Figura 53 - Tela Valores Anuais de Produto – Atribuir Valores por MO

O campo para informar a memória de cálculo será habilitado após a escolha de um campo na lista. A informação será salva ao clicar em "Salvar Memória de Cálculo".

## Elaborar Projeto Simplificado

Esta aplicação será utilizada pela coordenação da CGPRI na SUFRAMA, através do Sistema Interno, mas está apto para ser elaborado por projetista ou representante legal da empresa neste Sistema Externo. Por determinação da coordenação responsável, o usuário externo não poderá finalizar o projeto em elaboração, esta funcionalidade será executada pela própria CGPRI.

Na Tela 54 – Elaborar Projeto Simplificado abaixo, serão listados os projetos em elaboração pelo projetista, o qual poderá selecionar as opções: Incluir, Elaborar, Excluir projeto.

**Nota:** Todas as informações econômicas do projeto serão preenchidas somente para o ano atual e/ ou terceiro ano.

| ncros de p               | esquis     | a                                      |                              |                                     |                                                        |
|--------------------------|------------|----------------------------------------|------------------------------|-------------------------------------|--------------------------------------------------------|
|                          |            | Descrição                              |                              |                                     |                                                        |
|                          | Ra         | azão Social                            |                              |                                     |                                                        |
|                          |            | [                                      | Pesquisar (L)                |                                     |                                                        |
| registros el             | ncontrac   | quisa<br>dos, mostrano                 | do todos os registros.       | i                                   | Mostrar: 10 🔻 registr                                  |
| registros er<br>ENTITVID | ID         | quisa<br>dos, mostrano<br>EMPRESA      | do todos os registros.       | DESCRIÇÃO                           | Mostrar: 10 ▼ registra<br>TIPO DE PROJETO              |
| entityid                 | ID<br>4316 | dos, mostrano<br>EMPRESA<br>A. A. ARAL | do todos os registros.<br>JO | DESCRIÇÃO<br>Validacao Simplificado | Mostrar: 10 ▼ registra<br>TIPO DE PROJETO<br>Ampliação |

Figura 54 - Tela Elaborar Projeto Simplificado

Para a opção "Incluir" do elaborar projeto simplificado, será exibida a tela abaixo para o cadastramento das informações básicas do projeto.

| <u>Menu</u> | Assistente de Projeto Sin | nplificado                        | [ <u>Menu Principal</u> ]<br>[ <u>Aiuda ]</u><br>[ <u>Sair do sistema</u> ] |
|-------------|---------------------------|-----------------------------------|-----------------------------------------------------------------------------|
| Dado        | s do Projeto              |                                   |                                                                             |
| *           | Representante Legal       | seapiext 🔻                        | 1                                                                           |
|             | Classificação             | Projeto Industrial Simplificado 🔻 |                                                                             |
| *           | Tipo de Projeto           | Ampliação 🛛 👻                     |                                                                             |
| *           | Descrição do Projeto      |                                   |                                                                             |
|             | Status                    | Em Elaboração 🔫                   |                                                                             |
|             | Protocolo                 |                                   |                                                                             |
| Empr        | esa                       |                                   | 15                                                                          |
| *           | Razão Social              |                                   |                                                                             |
|             | Insc. Suframa             |                                   |                                                                             |
|             | CNPJ                      |                                   |                                                                             |
| *           | Natureza Jurídica         | S/A 👻                             |                                                                             |
| De          | scrição Natureza Jurídica |                                   |                                                                             |
| *           | Endereço                  |                                   |                                                                             |
| *           | CEP                       |                                   |                                                                             |
| *           | Município                 |                                   |                                                                             |
| *           | Estado                    | ACRE                              |                                                                             |
| Infor       | mações Econômicas         |                                   |                                                                             |
| Intern      | Canital de Giro Existente |                                   |                                                                             |
|             | Taxa Câmbio               |                                   |                                                                             |
|             | Data Câmbio               |                                   |                                                                             |
| Moed        | a                         |                                   |                                                                             |
|             | Moeda Padrão              | Real 🔻                            |                                                                             |
|             | Moeda Estrangeira         | Dólar 🔻                           |                                                                             |
| Mão-        | de-obra Existente Cap     | Salvar (S) Cancelar (T)           |                                                                             |

Figura 55 - Tela Elaborar Projeto Simplificado – Incluir

Esta tela consta dados fundamentais referente à empresa e ao projeto antes das informações sócio-econômicas. O sistema não permitirá a continuação da elaboração sem que o projetista as conclua.

Algumas informações serão disponibilizadas somente para visualização:

- Classificação: preenchido automaticamente conforme escolha no menu principal;
- Protocolo: será preenchido pela SUFRAMA antes da finalização do projeto;
- Status: situação do projeto estabelecida pelo sistema;
- A data da taxa de câmbio deverá ser anterior ou igual a data atual da elaboração.

A descrição do projeto deverá ser informada pelo usuário de forma a identificar a proposta a ser enviada pela empresa a autarquia.

Algumas informações de empresa serão habilitadas de acordo com o tipo de projeto. Para projetos de implantação o projetista terá a possibilidade de digitar todas as informações de empresa, exceto inscrição Suframa.

Para projetos diferentes de implantação ou o projetista opte pela busca de uma empresa existente no cadastro da SUFRAMA, as informações de razão social, CNPJ, Inscrição SUFRAMA e dados de endereço serão disponibilizadas somente para visualização.

A escolha da natureza jurídica da empresa influenciará diretamente as informações de capital social do projeto. A opção da natureza "Outras" seguirá a mesma regra da opção "Ltda", e o usuário deverá informar o nome para a mesma.

Para a opção "Elaborar" do elaborar projeto simplificado, será exibida a tela abaixo (Tela 56) para o cadastro de outros quadros que complementam a elaboração.

| Menu Assistente de Projeto Sin | plificado                    |                  | [ <u>Menu Principal</u> ]<br>[ <u>Ajuda</u> ]<br>[ <u>Sair do sistema</u> ] |
|--------------------------------|------------------------------|------------------|-----------------------------------------------------------------------------|
| Informações do Projeto Sin     | plificado                    |                  |                                                                             |
| Projeto Selecionado            | EMPRESA DE TESTE SIMPL LTDA. | Ampl_teste simpl |                                                                             |
| Informações técnico-econô      | micas do projeto             |                  |                                                                             |
| Assistente de Projeto Simplifi | <u>cado</u>                  |                  |                                                                             |
| Atribuir Valores ao Capital So | <u>cial</u>                  |                  |                                                                             |
| Máquinas e Equipamentos        |                              |                  |                                                                             |
| Valores Anuais de Projeto      |                              |                  |                                                                             |
| Informações econômicas de      | o produto                    |                  |                                                                             |
| Assistente de Produto Simpli   | i <u>cado</u>                |                  |                                                                             |
| Processo Produtivo Básico      |                              |                  |                                                                             |
| Listagem de Insumos            |                              |                  |                                                                             |
| Valores Anuais de Produto      |                              |                  |                                                                             |
|                                | Voltar (V                    | 2                |                                                                             |

Estas informações são divididas nos submenus descritos abaixo:

Figura 56 - Tela Elaborar Projeto Simplificado – Elaborar

### Informações Técnico-Econômicas do Projeto

#### Assistente de Projeto Simplificado

Este assistente será utilizado para alterar dados de um projeto já cadastrado, apresentando as mesmas informações descritas ao incluir projeto (ver Figura 55).

#### Atribuir Valores ao Capital Social Simplificado

O atribuir valores ao capital social irá detalhar as informações de valores de capitais conforme contrato social da empresa.

Dependendo da natureza jurídica (LTDA e S/A), o capital social pode estar dividido entre cotistas (LTDA), com informações de cotas registradas e integralizadas, ou acionistas (S/A), com informações de ações ordinárias registradas, ações ordinárias integralizadas, ações preferenciais registradas e ações preferenciais integralizadas. Se a escolha da natureza jurídica for Outras, o sistema seguirá a regra de Ltda.

O sistema incluirá na lista de capitais sociais a opção "Capital Proposto", onde deverão ser registrados os valores propostos para o projeto.

| iltro        | os de pesquisa                                          |                                           |                                                                          |      |                                  |                                |                        |
|--------------|---------------------------------------------------------|-------------------------------------------|--------------------------------------------------------------------------|------|----------------------------------|--------------------------------|------------------------|
|              | Projeto Se                                              | elecionado                                | Empresa Teste                                                            |      | . Pr                             | ojeto Final Simplificado       |                        |
|              | Сар                                                     | vital Social                              | Capital Proposto                                                         | +    |                                  |                                |                        |
| lesu<br>regi | ltado da pesqu<br>stros encontrados                     | uisa Valor<br>5. mostrand                 | res do Capital Soc<br>lo todos os registros.                             | ial  |                                  |                                | Mostrar: 10 👻 registre |
| lesu<br>regi | Itado da pesqu<br>stros encontrados<br>TIPO             | uisa Valor<br>6, mostrand<br>TIPO         | res do Capital Soc<br>lo todos os registros.<br>CAPITAL                  | cial | VALOR REGISTRADO                 | VALOR INTEGRAL                 | Mostrar: 10 🚽 registre |
| lesu<br>regi | Itado da pesqu<br>stros encontrados<br>TIPO<br>Proposto | uisa Valor<br>6, mostrand<br>TIPO<br>Açõe | res do Capital Soc<br>lo todos os registros.<br>CAPITAL<br>25 Ordinárias | ial  | VALOR REGISTRADO<br>2,222,222.22 | VALOR INTEGRAL<br>2,222,222.22 | Mostrar: 10            |

Figura 57 - Tela Atribuir Valores ao Capital Social

Para a opção "Alterar" e/ ou "incluir" do Atribuir Valores ao Capital Social, será exibida a tela abaixo(Tela 58).

| Manter Capital Social | Valores                      |             |                              | [ <u>Menu Principal</u> ]<br>[ <u>Ajuda</u> ]<br>[ <u>Sair do sistema</u> |
|-----------------------|------------------------------|-------------|------------------------------|---------------------------------------------------------------------------|
| Capital Social        |                              |             |                              |                                                                           |
|                       | Projeto Empresa To           | este        | / Projeto Final Simplificado |                                                                           |
| c                     | Capital Social Capital Propo | sto         |                              |                                                                           |
| LTDA/OUTROS           |                              |             |                              |                                                                           |
| Coto                  | Re                           | gistrada    | Integrali                    | izada                                                                     |
| Cota                  | 2,222,222.22                 |             | 2,222,222.22                 |                                                                           |
|                       |                              | Confirmar ( | C) Cancelar (T)              |                                                                           |

Figura 58 - Tela Atribuir Valores ao Capital Social - Alterar

#### Máquina e Equipamentos Simplificado

| ltur  | r do nor            | auica                          |                            |                                                                   |                         |             |
|-------|---------------------|--------------------------------|----------------------------|-------------------------------------------------------------------|-------------------------|-------------|
| itru  | is de pes           | quisa                          | inter Francisco            | During Circle Circle                                              |                         |             |
|       |                     | PIO                            | peto Empres                | sa reste , projeto Pinai Simplificado                             |                         |             |
|       |                     |                                | Ano Ano At                 |                                                                   |                         |             |
|       |                     |                                | Pesq                       | Inpai (r)                                                         |                         |             |
| esul  | ltado da            | pesquisa                       |                            |                                                                   |                         |             |
|       |                     | handaren.                      |                            |                                                                   |                         |             |
| renis | stros encor         | strados, most                  | rrando todos -             | ne renjetros                                                      | Mortran                 | 10 - regist |
| regis | stros encor         | ntrados, most                  | trando todos               | os registros,                                                     | Mostrar:                | 10 🔻 regist |
| regis | stros encor         | ntrados, most                  | trando todos               | os registros.                                                     | Mostrar:                | 10 🔻 regist |
| regis | stros encor         | ntrados, most<br><u>ORIGEM</u> | trando todos<br><u>NCM</u> | os registros.<br>EQUIPAMENTO                                      | Mostrar:<br><u>QTDE</u> | 10 vegist   |
| regis | ANO<br>Ano<br>Atual | ORIGEM<br>Local                | ncm<br>85234190            | os registros,<br><u>EQUIPAMENTO</u><br>- Suportes ópticos: Outros | Mostrar:<br>QTDE<br>10  | 10 vegist   |

Figura 59 - Tela Máquina e Equipamentos

Este tem por objetivo informar cada máquina ou equipamento que a empresa necessita investir para atender a produção programada para o ano atual e o 3º ano.

Para a opção "Alterar" e/ ou "Incluir" do Máquina e equipamento, será exibida a tela abaixo(Tela 60).

|             |                     |                               |                                                                   | [ <u>Ajuda</u> ]<br>[ <u>Sair do sister</u> |
|-------------|---------------------|-------------------------------|-------------------------------------------------------------------|---------------------------------------------|
| Dados do Pr | ojeto               |                               |                                                                   |                                             |
|             | Projeto             | Empresa Teste                 | , Projeto Final Simplificado                                      |                                             |
|             | Período             | Ano Atual -                   |                                                                   |                                             |
|             | Local de Origem     | Local -                       |                                                                   |                                             |
| *           | NCM                 | 34847                         |                                                                   |                                             |
| *           | Descrição           | - Outros, incluindo as farinh | as, pós e pellets de crustáceos, próprios para alimentação humana |                                             |
|             |                     | (exceto klill)                | en her e heren er ognannen hisking han en unsereren.              |                                             |
| 1 im de 755 | Caracter Restam     | 200                           |                                                                   |                                             |
|             |                     |                               |                                                                   | 1001                                        |
| •           | Capacidade          | asorasor                      |                                                                   | *                                           |
|             |                     |                               |                                                                   |                                             |
|             |                     |                               |                                                                   | Ŧ                                           |
| Lir         | nite de Caracteres  | 4000                          |                                                                   |                                             |
|             | Qtde                | 20                            |                                                                   |                                             |
| V           | alor Unitário(US\$) | 2.00                          |                                                                   |                                             |
|             |                     |                               |                                                                   |                                             |

Figura 60 - Tela Máquina e Equipamentos - Alterar

#### Valores Anuais de Projeto Simplificado

O usuário deverá informar valores monetários no 3º ano e/ou ano atual, além de descrever a memória de cálculo para os quadros: Valores Anuais do Projeto.

| Valores Anuais de Projeto                                |                     |              | [ <u>Menu Principal</u> ]<br>[ <u>Ajuda ]</u><br>[ <u>Sair do sistema</u> ] |
|----------------------------------------------------------|---------------------|--------------|-----------------------------------------------------------------------------|
| Informações do Projeto                                   |                     |              |                                                                             |
| Descrição do Projeto EMPRESA TESTES SIM LTDA.            |                     |              |                                                                             |
| Classificação Projeto Industrial Simplificado            |                     |              |                                                                             |
| Filtros de pesquisa                                      |                     |              |                                                                             |
| Quadros de projeto Investimento em Capital Fixo 🔻        |                     |              |                                                                             |
| Valores de Projeto                                       |                     |              |                                                                             |
|                                                          |                     |              |                                                                             |
| САМРО                                                    | ANO EXISTENTE       | ANO 3        |                                                                             |
| © Terrenos                                               | 0,00                | 15.000,00    |                                                                             |
| Obras civis                                              | 0,00                | 1.100.000,00 |                                                                             |
| Instalações industriais                                  | 0,00                | 40.000,00    |                                                                             |
| O Veículos, móveis e utensílios                          | 0,00                | 45.000,00    |                                                                             |
| Outros (especificar)                                     | 0,00                | 30.000,00    |                                                                             |
| Atribuir Valores                                         | (I) Relatório (R)   |              |                                                                             |
| Descrição Memória de Cálculo: Instalações industriais    |                     |              |                                                                             |
| Valor estimado para instalações elétricas e hidráulicas. |                     |              | *                                                                           |
| Salvar Memo                                              | íria de Cálculo (M) | Limite       | de Caracteres 4000                                                          |
| Ve                                                       | oltar (V)           |              |                                                                             |

Figura 61 - Tela Valores Anuais de Projeto Simplificado

Para a opção "Atribuir Valores" do Valores dos Campos dos Quadros de Projeto, será exibida a tela abaixo(Tela 62).

| /alores Anuais de Projeto |                                                |            |                     | [ Menu Principal ]<br>[ <u>Ajuda</u> ]<br>[ <u>Sair do sistema</u> |
|---------------------------|------------------------------------------------|------------|---------------------|--------------------------------------------------------------------|
| Informações               |                                                |            |                     |                                                                    |
| Descrição do Projeto      | 3M DA AMAZONIA S A<br>Projeto Industrial Pleno |            | ATSUMA IMP 2009 123 |                                                                    |
| Classificação             |                                                |            |                     |                                                                    |
| Descrição do Quadro       | Financiamento do Capital de Giro               |            |                     |                                                                    |
| Descrição do Campo        | Capital social                                 |            |                     |                                                                    |
| Valores Anuais de Projeto |                                                |            |                     |                                                                    |
| Ano 1                     | Ar                                             | 10 2       | A                   | Ano 3                                                              |
| 120.000,00                | 1.524,58                                       |            | 8.578,85            |                                                                    |
|                           | Confirmar (C)                                  | Cancelar ( | (1)                 |                                                                    |

Figura 62 - Valores Anuais de Projeto Simplificado – Atribuir Valores

O campo para informar a memória de cálculo será habilitado após a escolha de um campo na lista. A informação será salva ao clicar em "Salvar Memória de Cálculo".

### Informações Econômicas do Produto

#### Assistente de Produto Simplificado

| Assiste | nte de Proc | luto Simplificado                                                                                                    | [ <u>Me</u><br>[ <u>Air</u><br>[ <u>Sa</u> | enu Principal ]<br>uda ]<br>ir do sistema ]  |
|---------|-------------|----------------------------------------------------------------------------------------------------|--------------------------------------------|----------------------------------------------|
| Filtro  | s de pesq   | uisa                                                                                                    |                                            |                                              |
|         | Projet      | o Selecionado EMPRESA TESTE SIMPL LTDA. Ampliação teste                                                                                 |                                            |                                              |
| Um reg  | código      | PRODUTO Mos                                                                                                    | cóD<br>TIPO                                | <ul> <li>registros.</li> <li>TIPO</li> </ul> |
| ۲       | 1160        | UNIDADE DIGITAL DE PROCESSAMENTO DE PEQUENO PORTE COM MONITOR DE VÍDEO E UNIDADES DE<br>MEMÓRIAS MONTADOS EM UM MESMO CORPO OU GABINETE | 005                                        | standard                                     |
|         |             | Incluir (I) Alterar (A) Excluir (E) Voltar (V)                                                                                          |                                            |                                              |

Figura 63 - Tela Assistente de Produto Simplificado

O usuário poderá incluir, alterar ou excluir produto.

Para a opção "Incluir" ou "Alterar" do Assistente de produto simplificado, será exibida a tela abaixo(Figura 64).

|        |                      |                           |                 | • |
|--------|----------------------|---------------------------|-----------------|---|
| Projet | to                   |                           |                 |   |
|        | Projeto              | EMPRESA TESTE SIMPL LTDA. | Ampliação teste |   |
| Dados  | s do Produto         |                           |                 |   |
| ĸ      | Produto              |                           | S ( )           |   |
| •      | Descrição            |                           | *               |   |
|        |                      |                           |                 |   |
|        |                      |                           |                 |   |
|        |                      |                           |                 |   |
|        | Código do Setor      |                           |                 |   |
|        | Código da Unidade    |                           |                 |   |
|        | Base Legal           |                           |                 |   |
|        | CRII                 | 0                         |                 |   |
|        | Preço Público        | 0                         |                 |   |
| Fecno  | logia                |                           |                 |   |
| cento  | Origem da Tecnologia | RD A CTI                  |                 |   |
|        | Tipo do Tornología   | Dránica -                 | •               |   |
|        | npo de rechologia    | Circu =                   |                 |   |
|        | Unus                 | Sim •                     |                 |   |
|        |                      |                           |                 |   |

Figura 64 - Tela Assistente de Produto Simplificado - Alterar

Deverão ser informados os dados básicos referente ao produto selecionado. Além das informações de programa de produção, informações textuais e os incentivos fiscais.

O usuário deverá escolher o produto da lista de produtos padrão da SUFRAMA, onde será preenchido automaticamente a descrição do produto, setor, unidade de medida, base legal, Coeficiente de Redução do Imposto de Impostação (CRII) e Preço Público (PP). A descrição do produto poderá ser alterada ou incrementada pelo usuário, as outras informações serão apenas visualizadas.

O tipo base do produto será definido após o cadastro do programa de produção, pois será escolhido entre os tipos cadastrados.

As informações de Programa de Produção, Texto e Incentivo Fiscal são as mesmas descritas no Assistente de Projeto Pleno.

#### Processo Produtivo Básico

O Processo Produtivo Básico (PPB) consiste de etapas fabris mínimas necessárias que as empresas deverão cumprir para fabricar determinado produto como uma das contrapartidas aos benefícios fiscais estabelecidos por lei (Lei de Informática e Zona Franca de Manaus).

Este módulo é o mesmo tanto para projeto de classificação pleno quanto para simplificado.

Listagem de Insumos Simplificado

| Manter     | Listagem de Insumos do F  | Produto                    |                            |                           | [ <u>Menu Principal ]</u><br>[ <u>Ajuda ]</u><br>[ <u>Sair do sistema</u> ] |
|------------|---------------------------|----------------------------|----------------------------|---------------------------|-----------------------------------------------------------------------------|
| Filtro     | s de pesquisa             |                            |                            |                           |                                                                             |
|            | Projeto                   | DIGITRON DA AMAZÔNIA INDÚS | STRIA E COMÉRCIO S CPU     |                           |                                                                             |
| *          | Produto                   |                            |                            |                           |                                                                             |
| UNID       | ADE DIGITAL DE PROCESS    | SAMENTO DE PEQUENO PORTE C | OM MONITOR DE VÍDEO E UNIE | ADES DE MEMÓRIAS MONTADOS | S EM UM MESMO CORP                                                          |
| *          | Ano                       | 1º Ano ▼                   |                            |                           |                                                                             |
| *          | Local de Origem           | Local 🔫                    |                            |                           |                                                                             |
|            |                           | Pesquisar (L)              |                            |                           |                                                                             |
| Resu       | ltado da pesquisa         |                            |                            |                           |                                                                             |
| 2 regis    | stros encontrados, mostra | ando todos os registros.   |                            | Mostr                     | ar: 10 🔻 registros.                                                         |
|            | ORIGEM                    | DESCRIÇÃO                  | СТР                        | VALOR FOB                 | TOTAL                                                                       |
| ٢          | Local                     | bfxbgfgfhgf                | 1,00000000                 | 12,5500                   | 12,55                                                                       |
| 0          | Local                     | fsfdsafdsafd               | 2,0000000                  | 120,0000                  | 240,00                                                                      |
| 9 <u>1</u> |                           | Induir (I) Alterar (A)     | Excluir (E) Excluir Ano (  | X) Voltar (V)             |                                                                             |

Figura 65 - Tela Listagem de Insumos

A listagem de insumos consiste no detalhamento dos materiais necessários para a produção do produto.

Para a opção "Alterar" e/ ou "Incluir" do Listagem de Insumos, será exibida a tela abaixo(Tela 66).

| Manter List | tagem de Insumos do P | roduto [ <u>Menu Principa</u><br>[Aiuda ]<br>[Sair do sistem                              |
|-------------|-----------------------|-------------------------------------------------------------------------------------------|
| Dados d     | o Produto             |                                                                                           |
|             | Projeto               | DIGITRON DA AMAZÔNIA INDÚSTRIA E COMÉRCIO S CPU                                           |
|             | Produto               | JNIDADE DIGITAL DE PROCESSAMENTO DE PEQUENO PORTE COM MONITOR DE VÍDEO E UNIDADES DE MEMÓ |
|             | Período               | 1                                                                                         |
| *           | Local de Origem       | Local 👻                                                                                   |
|             | Estado                | Zona Franca de Manaus 🔻                                                                   |
| *           | Descrição             | bfxbgfgfhgf                                                                               |
| Lim. de 🕽   | 255 Caracter. Restam  | 255                                                                                       |
| Valores     |                       |                                                                                           |
| *           | CTP                   | 1,0000000                                                                                 |
| *           | Valor FOB()           | 12,5500                                                                                   |
| Calculos    |                       |                                                                                           |
|             | Total                 | (CTP * Valor FOB)                                                                         |
|             |                       | Atualizar(A)                                                                              |
|             |                       | Confirmar (C) Cancelar (T)                                                                |

Figura 66 - Tela Listagem de Insumos – Alterar

A opção "Atualizar" irá calcular automaticamente a informação de valor total do insumo, somente para visualização do usuário, não influenciando na confirmação dos dados.

A tela principal da pesquisa possui a opção "Excluir Ano", onde possibilitará o usuário excluir todos os registros do ano selecionado na pesquisa.

| Valores Anuais de Produto  |                                 |            | [ <u>Menu Principal</u> ]<br>[ <u>Aiuda</u> ]<br>[ <u>Sair do sistema</u> ] |
|----------------------------|---------------------------------|------------|-----------------------------------------------------------------------------|
| Informações do Projeto     |                                 |            |                                                                             |
| Descrição do Projeto       | EMPRESA DE TESTE LTDA.          | Ampl_teste |                                                                             |
| Classificação F            | Projeto Industrial Simplificado |            |                                                                             |
| Filtros de pesquisa        |                                 |            | 10                                                                          |
| Produtos                   | ARTEFATO DE BORRACHA aneis      | •          |                                                                             |
| Quadros de produto         | Valores Anuais de Produto 🔹     |            |                                                                             |
| Valores de produto         |                                 |            |                                                                             |
|                            |                                 |            |                                                                             |
| САМРО                      |                                 | A          | NO 3                                                                        |
| 💿 Faturamento anual        |                                 |            | 13.493,10                                                                   |
| 🚫 Custo variável anual     |                                 |            | 5.570,64                                                                    |
| Ousto fixo anual           |                                 |            | 38.645,31                                                                   |
| 💮 Custo anual de mão de c  | obra                            |            | 0,00                                                                        |
|                            | Atribuir Valores (I) Relat      | torio (R)  |                                                                             |
| Descrição Memória de Cálco | ulo: Custo fixo anual           |            |                                                                             |
|                            |                                 |            | *                                                                           |
|                            | Salvar Memória de Cálculo (     | Limite     | de Caracteres 4000                                                          |
|                            | Voltar (V)                      |            |                                                                             |

#### Valores Anuais de Produto Simplificado

Figura 67 - Tela Valores Anuais de Produto Simplificado

O usuário deverá informar valores monetários no 3º ano e descrever a memória de cálculo de campos estabelecidos pela autarquia.

Para a opção "Atribuir Valores" permitirá incluir valor ou alterar o valor existente.

O campo para informar a memória de cálculo será habilitado após a escolha de um campo na lista. A informação será salva ao clicar em "Salvar Memória de Cálculo".

### **Excluir Projeto**

Para os projetos plenos e simplificados, o usuário poderá excluir o projeto e caso esta opção seja selecionada o sistema não terá como restaurar as informações excluídas (Tela 68).

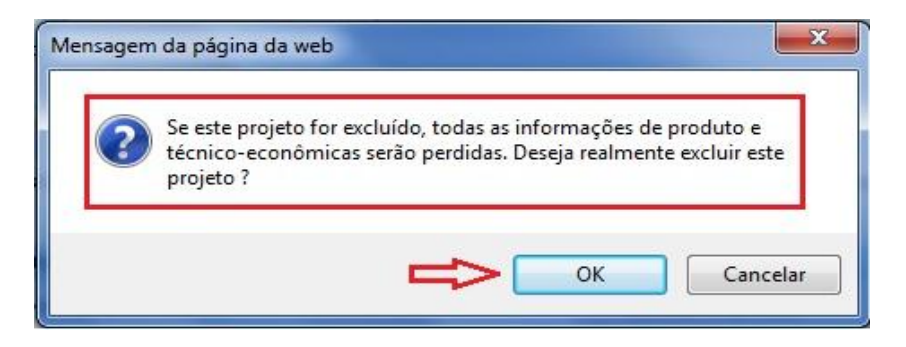

Figura 68 - Tela Excluir projeto

## **Copiar Projeto**

Esta funcionalidade permitirá o usuário copiar dados de um projeto para outro projeto novo ou existente, permitindo selecionar os tópicos desejáveis.

| Assistente de Projeto Pleno Copiar Projeto                                                                                                    | [ Menu Principal ]<br>[ Aiuda ]<br>[ Sair do sistema ]                                                                                                    |
|----------------------------------------------------------------------------------------------------|----------------------------------------------------------------------------------------------------|
| Projeto << Selecione o Projeto que você deseja copiar >> 💌                                                                                                    |                                                                                                    |
| Itens do Projeto  Projeto Pleno  Mão de Obra Existente  Diretoria  Capital Social  Alíquota  Atribuir Valores ao Capital Social  Máquinas e Equipamentos  Assistente de Investimento de Capital de Giro Pesquisa e Desenvolvimento Valores dos Campos dos Quadros de Projeto Memória de Cálculo de Projeto | Produto Pleno Programa de Produção Incentivo Fiscal Mão de Obra Adicional Parâmetros de Produto Alíquotas de Produto Alíquotas de Produto Eistagem de Insumos Mão-de-obra Assistente de Vendas Valores dos Campos dos Quadros de Produto e por MO Memória de Cálculo de Produto |
| Тіро Со́ріа                                                                                                    |                                                                                                    |
| O Novo Projeto Descrição do Projeto Salvar (S)                                                                                                    | O Projeto Existente  << Selecione o Projeto que irá receber a cópia >>  Cancelar (T)                                                                                                    |

Figura 69 - Tela Copiar Projeto

**Nota:** Esta funcionalidade refere-se a copiar dados necessários para a elaboração de um projeto, afim de haver o aproveitamento de informações já existentes de outros projetos elaborados pelo projetista logado. Não será permitido o aproveitamento de projetos, que não sejam elaborados pelo projetista logado.

## **Receber Projeto Devolvido**

Este módulo listará os projetos que foram analisados e devolvidos pela SUFRAMA.

O projetista receberá o projeto devolvido com a finalidade de voltar o projeto para o status de elaboração, situação que habilitará os dados para correções e posteriormente finalizá-lo novamente.

| enu Rece      | ber Projet | o Devolvido                    |           | [ <u>Menu Principal</u><br>[ <u>Ajuda</u> ]<br>[ <u>Sair do sistema</u> |
|---------------|------------|--------------------------------|-----------|-------------------------------------------------------------------------|
| Filtros de p  | esquisa    |                                |           |                                                                         |
|               | C          | lescrição                      |           |                                                                         |
|               | Raz        | ão Social                      |           |                                                                         |
|               |            | Pesquisar (L)                  |           |                                                                         |
| Resultado     | da pesqu   | iisa                           |           |                                                                         |
| Jm registro ( | encontrado | <b>b</b> .                     |           | Mostrar: 10 🔻 registros                                                 |
| ENTITYID      | ID         | EMPRESA                        | DESCRIÇÃO | TIPO DE PROJETO                                                         |
| ۲             | 3165       | COMERCIAL LUTZ DE MÓVEIS LTDA. | Lutz      | Implantação                                                             |

Figura 70 - Tela Receber projeto Devolvido

## **Relatórios Gerais**

Consiste em relatórios que servirão como base para o projetista acompanhar e visualizar o projeto junto à Suframa.

## Relatório de Projeto

Este módulo possui a lista de todos os projetos elaborados pelo usuário logado, com o objetivo de emitir vários relatórios com informações detalhadas do projeto.

| Menu    | Relatórios de Pro    | jeto                          |                            | [ <u>Menu Principa]</u><br>[ <u>Ajuda</u> ]<br>[ <u>Sair do sistema</u> |
|---------|----------------------|-------------------------------|----------------------------|-------------------------------------------------------------------------|
| Filtr   | os de Pesquisa       |                               |                            |                                                                         |
|         | P                    | rotocolo                      |                            |                                                                         |
|         | D                    | escrição                      |                            |                                                                         |
|         | Razã                 | o Social                      |                            |                                                                         |
|         |                      | Status Todos 👻                |                            |                                                                         |
|         | Class                | ificação Todos 👻              |                            |                                                                         |
|         |                      | Pesquisa (L)                  |                            |                                                                         |
| Lista   | gem de Projeto:      | 5                             |                            |                                                                         |
| 7 regi  | stros encontrados, r | nostrando todos os registros. |                            | Mostrar: 10 🔻 registros.                                                |
|         | CÓDIGO DO<br>PROJETO | RAZÃO SOCIAL                  | DESCRIÇÃO                  | CLASSIFICAÇÃO                                                           |
| ۲       |                      | EMPRESA DE TESTE 1            | Projeto Final Simplificado | Projeto Industrial<br>Simplificado                                      |
| Ø       |                      | EMPRESA DE TESTE 2            | Descrição do Projeto       | Projeto Industrial Pleno                                                |
| 0       |                      | EMPRESA LTDA                  | Validacao Simplificado     | Projeto Industrial<br>Simplificado                                      |
| $\odot$ |                      | EMPRESA S/A                   | Poliester                  | Projeto Industrial Pleno                                                |
| 0       | 2012000010           | EMPRESA PLENO 1               | 29.11.10 IMPLANT.          | Projeto Industrial Pleno                                                |
| $\odot$ | 2010014704           | EMPRESA PLENO 2               | Ampliação_Split            | Projeto Industrial Pleno                                                |
| 0       | 2010003154           | COMERCIALITDA.                |                            | Projeto Industrial<br>Simplificado                                      |
|         |                      | Selecionar G                  | Quadros (Q) Voltar (V)     |                                                                         |

Figura 71 - Tela Relatórios de projeto

A tela de quadros será apresentada conforme a classificação do projeto, pleno ou simplificado.

| <u>Menu Relatórios de Projeto</u> Relatorios ( | de Projetos                           | [ Menu Principal ]<br>[ Aiuda ]<br>[ Sair do sistema ] |
|------------------------------------------------|---------------------------------------|--------------------------------------------------------|
| Dados do projeto                               |                                       |                                                        |
| Protocolo 20100022                             | 59                                    |                                                        |
| Razão Social DA AMAZO                          | NIA S A                               |                                                        |
| Descrição IMP 2009                             | 123                                   |                                                        |
| Quadros                                        |                                       |                                                        |
| 🔲 Todos                                        | 📃 8.Necessidade Anual de Mão de Obra  | 📃 17.Destinação de Lucros                              |
| 📝 Folha de Rosto                               | 9.Benefícios Sociais                  | 📃 18.Pesquisa e Desenvolvimento                        |
| 📝 1.Diretoria da Empresa                       | 📄 10.Capacitação de RH                | 19.Memórias de Cálculo do Projeto                      |
| 2.Capital Social da Empresa                    | 📃 11.Faturamento                      | 📃 20.Demonstrativo dos Resultados Operacionais         |
| 📃 3.Informações Textuais do Projeto            | 12.Custos de Produto                  | 📃 21.Renúncia Fiscal                                   |
| 4.Programa de Produção                         | 📃 13.Memórias de Cálculo dos Produtos | 22.Performance                                         |
| 🧾 5.Informações Textuais do Produto            | 14.Demonstrativo do ICMS              | 23.Indicadores Econômicos                              |
| 6.Descrição do Processo Produtivo              | 15.Máquinas e Equipamentos            | 📃 24.Pay-Back                                          |
| 🧾 7.Listagem de Insumos                        | 📗 16.Fontes e Uso de Capital          |                                                        |
|                                                | Imprimir (I) Detaihar Filtro (D)      | Voltar (T)                                             |

Figura 722 - Tela Relatórios de Projeto – Quadros Pleno

| <u>llenu</u> <u>Relatórios de Projeto</u> Relatorios d | e Projetos Simplificado               | [ <u>Menu Principal</u><br>[ <u>Ajuda</u> ]<br>[ <u>Sair do sistema</u> |
|--------------------------------------------------------|---------------------------------------|-------------------------------------------------------------------------|
| Dados do projeto                                       |                                       |                                                                         |
| Protocolo 200901109                                    | 7                                     |                                                                         |
| Razão Social DIGITRON                                  | DA AMAZÔNIA INDÚSTRIA E COMÉRCIO S/A. |                                                                         |
| Descrição <mark>CPU</mark>                             |                                       |                                                                         |
| Quadros                                                |                                       |                                                                         |
| 🔲 Todos                                                | 3.Programa de Produção                | 🧾 7.Necessidade Anual de Mão de Obra                                    |
| 📄 Folha de Rosto                                       | 🧾 4.Informações Textuais do Produto   | 📃 8. Valores Anuais do Produto                                          |
| 📃 1.Capital Social da Empresa                          | 🧾 5.Descrição do Processo Produtivo   | 9.Valores Anuais do Projeto                                             |
| 2.Informações Textuais do Projeto                      | 6.Listagem de Insumos                 | 10.Máquinas e Equipamentos                                              |

Figura 73 - Tela Relatórios de Projeto – Quadro Simplificado

Há quadros com opções de "Detalhar" com mais opções do mesmo relatório selecionado.

A opção "Todos" da lista selecionará todos os relatórios para impressão múltipla. Independente de marcar esta opção, o usuário poderá marcar mais de um relatório para emissão.

Maiores detalhes deste módulo no HELP do SEAPI Externo.

### Resposta da Análise de Projeto

Esta função é utilizada para que o usuário projetista, possa visualizar dados estatísticos das respostas positivas ou negativas referentes às questões dos projetos. A partir destas respostas o usuário poderá corrigir seu projeto e enviá-lo novamente à Suframa para passar por uma nova análise.

| ltro          | os de Pesquis                                             | 5a                                               |                                               |                          |   |                                                       |                         |                                                     |                                                      |
|---------------|-----------------------------------------------------------|--------------------------------------------------|-----------------------------------------------|--------------------------|---|-------------------------------------------------------|-------------------------|-----------------------------------------------------|------------------------------------------------------|
|               |                                                           | Protocolo                                        |                                               | j .                      |   |                                                       |                         |                                                     |                                                      |
|               | Descrição                                                 | do Arquivo                                       |                                               |                          |   |                                                       |                         |                                                     |                                                      |
|               | F                                                         | Razão Social                                     |                                               |                          |   |                                                       |                         |                                                     |                                                      |
|               |                                                           | Status                                           | Todos                                         | -                        |   |                                                       |                         |                                                     |                                                      |
|               | 0                                                         | Classificação                                    | Todos                                         |                          |   |                                                       |                         |                                                     |                                                      |
|               |                                                           | and the second second                            |                                               | -                        | • |                                                       |                         |                                                     |                                                      |
| stag          | gem de Proj                                               | etos                                             | Pesquisar                                     | -(L)                     |   |                                                       |                         |                                                     |                                                      |
| stag          | gem de Proj<br>stros encontrad<br>PROTOCOLO               | etos<br>os, mostrand<br>RAZÃO SOCI               | Pesquisar<br>o todos os re                    | (L)<br>egistros.         | • | DESCRIÇÃO DO ARQUIVO                                  | STATUS                  | Mostra                                              | r: 10                                                |
| stai<br>regis | gem de Proj<br>stros encontrad<br>PROTOCOLO<br>2012000010 | etos<br>os, mostrand<br>RAZÃO SOCI<br>; INDÚSTRI | Pesquisar<br>o todos os re<br>IAL<br>A E COMÉ | (L)<br>egistros.<br>RCIO | • | DESCRIÇÃO DO ARQUIVO<br>** KSPEL IMPLANT.<br>29,11.10 | STATUS<br>Em<br>Análise | Mostra<br>CLASSIFICAÇÃO<br>Projeto Industrial Pleno | r: 10 → registr<br>TIPO DO<br>PROJETO<br>Implantação |

Figura 74 - Tela Relatório de Resposta de Análise

Para melhor atender, este possui duas opções de relatórios:

**Em PDF:** clique no botão "Filtrar", onde poderá ser selecionado os tipos de respostas que serão exibidas no relatório (Figura 75).

| Menu Relatorio de Respostas da Analise Filtrar Respostas                                               | [ <u>Menu Principal</u> ]<br>[ <u>Aiuda</u> ]<br>[ <u>Sair do sistema</u> ] |
|----------------------------------------------------------------------------------------------------|-----------------------------------------------------------------------------|
| Visualizar Respostas<br>Visualizar Respostas: (@) Todas as Respostas () Respostas SIM () Respostas NÃO |                                                                             |
| Visualizar Relatório (R) Voltar(V)                                                                     |                                                                             |

Figura 75 - Tela Relatório de Resposta de Análise – Filtrar

Este listará as questões e dados das respostas conforme o filtro escolhido.

**Em gráfico:** clicar no botão "Escolher Gráfico", onde será apresentado a quantidade de respostas "SIM" e "NÃO" realizadas durante a análise.

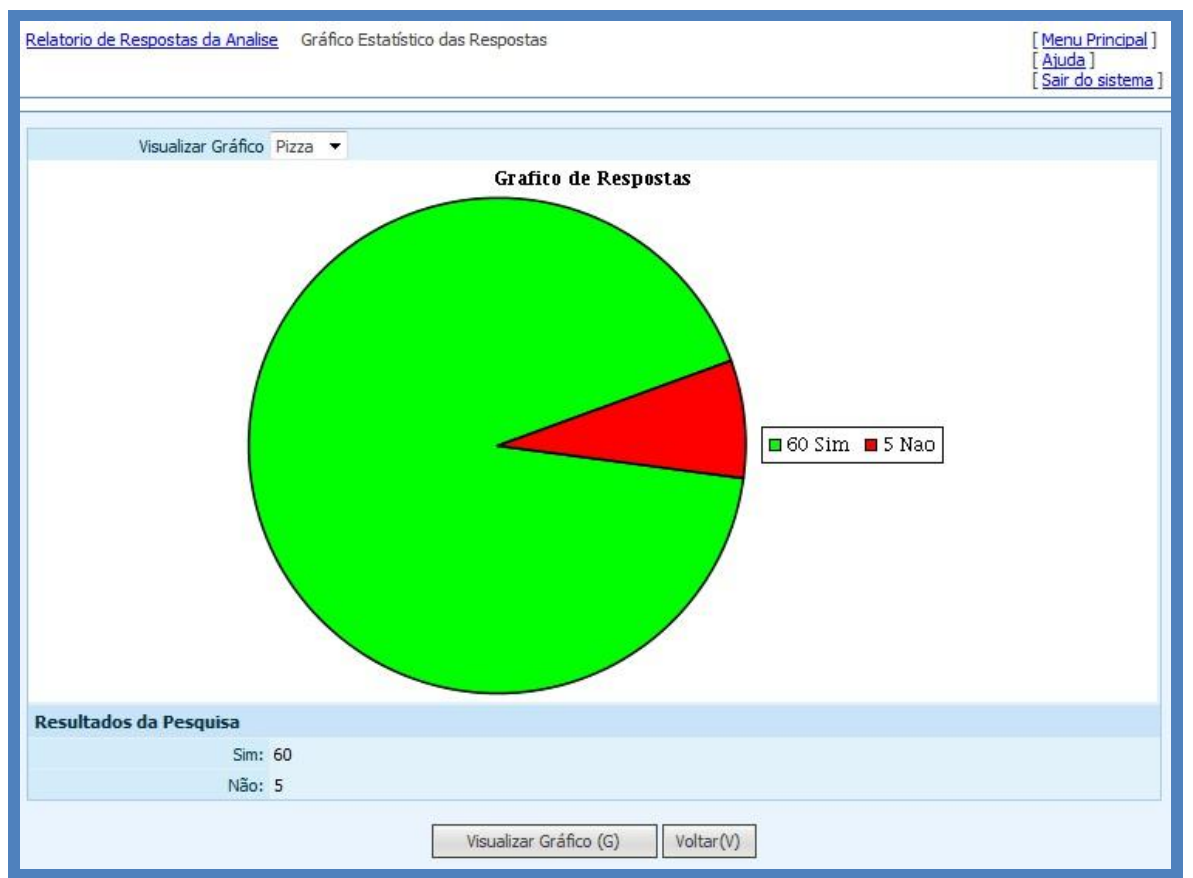

Figura 76 - Tela Relatório de Resposta de Análise – Escolher Gráfico

## Histórico do Projeto

Este relatório consiste na rastreabilidade do projeto desde sua finalização até o status atual na Suframa.

| Menu    | Visualizar hi  | stórico de proje | to                          |                                  |       |                |                  |            | [ <u>Menu Principal</u> ]<br>[ <u>Ajuda ]</u><br>[ <u>Sair do sistema</u> ] |
|---------|----------------|------------------|-----------------------------|----------------------------------|-------|----------------|------------------|------------|-----------------------------------------------------------------------------|
| Filtro  | s de Pesqui    | 63               |                             |                                  |       |                |                  |            |                                                                             |
| T MCT O | F              | Razão Social     |                             |                                  |       |                |                  |            |                                                                             |
|         | Descrição      | o do Projeto     |                             |                                  |       |                |                  |            |                                                                             |
|         | -              | Status Er        | m Elaboração 🔻              |                                  |       |                |                  |            |                                                                             |
|         | C              | lassificação Pr  | rojeto Pleno 👻              | Ī                                |       |                |                  |            |                                                                             |
|         |                |                  | Pesquisar(L)                |                                  |       |                |                  |            |                                                                             |
| Lista   | aem de Pro     | ietos            |                             |                                  |       |                |                  |            |                                                                             |
| 4 regi  | stros encontr  | ados mostrand    | lo todos os registros       |                                  |       |                |                  | Montre     | r: 10 Tradictros                                                            |
| Tiega   | sa os encorras | auos, mosu anu   | io todos os registros.      |                                  |       |                |                  | MOSU       | ar: 10 • registros.                                                         |
| -       |                |                  |                             |                                  |       |                |                  |            | _                                                                           |
|         | ENTITYID       | PROTOCOLO        | RAZÃO SOCIAL                | DESCRIÇÃO                        | v     | FINALIZAÇÃO    | STATUS           | DATA       | CLASSIFICAÇÃO                                                               |
| 0       | 435            | 2011001370       | AMAZONIA LTDA.              | SUBCONJUNTO<br>CHASSI<br>MONTADO | 2     |                | Em<br>Elaboração | 09/05/2013 | Projeto Industrial<br>Pleno                                                 |
| O       | 433            | 2011000024       | SANTOS IND E<br>COM DE LTDA | LEITOR teste                     | 6     |                | Em<br>Elaboração | 09/05/2013 | Projeto Industrial<br>Pleno                                                 |
| O       | 3060           | 2009009270       | PLASTICO LTDA               | IMPLANTAÇÃO<br>teste             | 13    |                | Em<br>Elaboração | 29/10/2009 | Projeto Industrial<br>Pleno                                                 |
| 0       | 4545           |                  | ttttttt                     | TESTE teste<br>22222222          | 5     |                | Em<br>Elaboração |            | Projeto Industrial<br>Pleno                                                 |
|         |                |                  | Gerar Histórico (           | H) Compr                         | ovant | e de Envio (E) | Voltar (V)       | ]          |                                                                             |

Figura 77 - Tela Relatório Histórico do Projeto

Este relatório consiste na rastreabilidade do projeto desde sua finalização até o status atual na Suframa.

Seleciona o projeto desejado e em seguida clique no botão "Gerar Histórico" para ser emitida a relação de situações em que o projeto já passou.

A opção "Comprovante de Envio" reemitirá o comprovante de confirmação de envio do projeto a SUFRAMA gerado no momento da finalização do projeto.

## **Cadastros Básicos**

Esta função é utilizada para que o usuário possa efetuar os cadastros básicos para a realização do projeto pleno ou simplificado.

## Alterar Título de CBO

Código Brasileiro de Ocupações (CBO) tem por finalidade a identificação das ocupações no mercado de trabalho, para fins classificatórios junto aos registros administrativos e domiciliares.

| iltro      | os de pe                                | squisa                                                |                                                                                                    |                       |
|------------|-----------------------------------------|-------------------------------------------------------|----------------------------------------------------------------------------------------------------|-----------------------|
|            |                                         | Cód                                                   | digo                                                                                                    |                       |
|            |                                         | Ti                                                    | tulo                                                                                                    |                       |
|            |                                         |                                                       | Pesquisar (L)                                                                                                    |                       |
| 0511       | ltada di                                | norquica                                              |                                                                                                    |                       |
|            | induo de                                | Pesdoisa                                              |                                                                                                    |                       |
| -          |                                         |                                                       |                                                                                                    |                       |
| 0 reg      | gistros en                              | contrados, mos                                        | strando todos os registros.                                                                                          | Mostrar: 10 👻 registi |
| 0 reg      | gistros en                              | contrados, mos                                        | strando todos os registros.                                                                                          | Mostrar: 10 🗸 registi |
| 0 reg      | gistros en                              | contrados, mos                                        | strando todos os registros.                                                                                          | Mostrar: 10 🖵 regist  |
| 0 reg      | jistros en<br><u>ID</u>                 | contrados, mos<br><u>CÓDIGO</u>                       | strando todos os registros.                                                                                          | Mostrar: 10 👻 regist  |
| 0 reg      | jistros en<br>ID<br>7721                | contrados, mos<br><u>cópigo</u><br>011                | strando todos os registros.<br><u>TÍTULO</u><br>Químicos                                                             | Mostrar: 10 🔻 regist  |
| ©          | istros en<br>ID<br>7721                 | contrados, mos<br><u>cópigo</u><br>011                | strando todos os registros.<br><u>TÍTULO</u><br>Químicos                                                             | Mostrar: 10 ▼ regist  |
| 0 reç<br>© | gistros en<br><u>ID</u><br>7721<br>7027 | contrados, mos<br><u>CÓDIGO</u><br>011<br>01110       | strando todos os registros. <u>títuuo</u> Químicos       Químico, em geral                                           | Mostrar: 10 👻 regist  |
| 0 reg      | 10<br>7721<br>7027<br>7573              | contrados, mos<br><u>cópico</u><br>011<br>01110<br>Y5 | strando todos os registros.          TÍTULO         Químicos         Químico, em geral         MULTARES DO EXÉRCITO  | Mostrar: 10 ▼ regist  |
| ©<br>©     | <b>ID</b><br>7721<br>7027<br>7573       | contrados, mos<br><u>cópico</u><br>011<br>01110<br>X5 | strando todos os registros.          TÍTULO         Químicos         Químico, em geral         MILITARES DO EXÉRCITO | Mostrar: 10 ▼ regist  |

Figura 78 - Tela Alterar Título de CBO

Para opção "Alterar", será exibida a tela 79 – Tela Alterar Título de CBO – Alterar.

|                              | 30 Kepresentante Leg  | al |  | [ <u>Menu Principa</u> ]<br>[ <u>Ajuda</u> ]<br>[ <u>Sair do sistema</u> ] |
|------------------------------|-----------------------|----|--|----------------------------------------------------------------------------|
| Dados de CBO de Representant | e Legal               |    |  |                                                                            |
| Código X4                    | ) :                   |    |  |                                                                            |
| Título Mi                    | itares da Aeronaútica |    |  |                                                                            |

Figura 79 - Tela Alterar Título de CBO – Alterar

Para opção "Importar" da tela de pesquisa, será exibida a tela 80 – Tela Alterar Título de CBO – Importar.

| Menu   | Manter E    | mpresa Manter CBO Representante Legal Pesquisar CBO [Menu Principal ]<br>[Ajuda ]<br>[Sair do sistema ] |
|--------|-------------|----------------------------------------------------------------------------------------------------|
| Filtro | os de Peso  | quisa                                                                                                   |
|        |             | Código                                                                                                  |
|        |             | Titulo                                                                                                  |
| Resu   | ltado       |                                                                                                    |
| Mostr  | ando de 1 a | té 10 dos 2,796 registros encontrados Mostrar: 10 👻 registros.                                          |
|        |             |                                                                                                    |
|        | CODIGO      | τίτυιο                                                                                                  |
|        | 0           | TRABALHADORES DAS PROFISSÕES CIENTÍFICAS, TÉCNICAS, ARTÍSTICAS E TRABALHADORES ASSEMELHADOS             |
|        | 01          | QUÍMICOS, FÍSICOS E TRABALHADORES ASSEMELHADOS                                                          |
| V      | 01215       | Físico (medicina)                                                                                       |
|        | 01220       | Físico (mecânica)                                                                                       |
|        |             | 1 2 3 4 5 6 7 8 9 » [ última ]                                                                          |
|        |             | Importar (I) Cancelar (T)                                                                               |

Figura 80 - Tela Alterar Título de CBO – Importar

O SEAPI Externo permitirá o usuário importar deste sistema os CBOs à serem utilizadas em seus projetos e modificar seus títulos, conforme necessário. A SUFRAMA mantém os dados padrões de CBOs através do Sistema de Produto Padrão.

## Alterar II e IPI de NCM

Nomenclatura Comum do Mercosul (NCM) é um método internacional de classificação de mercadorias, onde promove o desenvolvimento do comércio e, dentre outros, a elaboração das tarifas de fretes.

| ros d                                | de pesqu                                                         | isa                                                                                                    |                                                        |                                                                     |                                                             |
|--------------------------------------|------------------------------------------------------------------|----------------------------------------------------------------------------------------------------|--------------------------------------------------------|---------------------------------------------------------------------|-------------------------------------------------------------|
|                                      |                                                                  | Código                                                                                                    |                                                        |                                                                     |                                                             |
|                                      | D                                                                | escrição NCM                                                                                                    |                                                        |                                                                     |                                                             |
|                                      |                                                                  | Pesquisar (L)                                                                                                    |                                                        |                                                                     |                                                             |
| sulta                                | ado da pe                                                        | squisa                                                                                                    |                                                        |                                                                     |                                                             |
|                                      |                                                                  |                                                                                                    |                                                        |                                                                     |                                                             |
| strand                               | do de 1 até                                                      | 10 dos 17 registros encontrados                                                                                                    |                                                        | Mostrar: 1                                                          | .0 🔻 regist                                                 |
| strand                               | do de 1 até                                                      | 10 dos 17 registros encontrados                                                                                                    |                                                        | Mostrar: 1                                                          | 0 🔻 regist                                                  |
| strand                               | do de 1 até<br><u>CÓDIGO</u>                                     | DESCRIÇÃO                                                                                                    | UND. MEDIDA                                            | Mostrar: 1<br>ALÍQUOTA<br>II                                        | ALÍQUOTA                                                    |
| strand                               | do de 1 até<br><u>cópigo</u><br>01029011                         | DESCRIÇÃO<br>OUTROS BOVINOS, PARA REPRODUCAO, PRENHE OU COM CRIA AO<br>PE                                                                                        | UND. MEDIDA<br>UNIDADE                                 | Mostrar: 1<br>ALÍQUOTA<br>II<br>5.00                                | ALÍQUOT/<br>IPI<br>0,00                                     |
| strand                               | do de 1 até<br><u>cóDIGO</u><br>01029011<br>01029019             | 10 dos 17 registros encontrados<br><u>DESCRIÇÃO</u><br>OUTROS BOVINOS, PARA REPRODUCAO, PRENHE OU COM CRIA AO<br>PE<br>OUTROS BOVINOS, PARA REPRODUCAO           | UND. MEDIDA<br>UNIDADE<br>UNIDADE                      | Mostrar: 1<br>ALÍQUOTA<br>II<br>5.00<br>5.00                        | 0 ▼ regist<br><u>ALfQUOT/</u><br><u>IPI</u><br>0,00<br>0,00 |
| strand<br>0<br>0<br>0<br>0<br>0<br>0 | do de 1 até<br><u>CÓDIGO</u><br>01029011<br>01029019<br>02082000 | DESCRIÇÃO<br>OUTROS BOVINOS, PARA REPRODUCAO, PRENHE OU COM CRIA AO<br>PE<br>OUTROS BOVINOS, PARA REPRODUCAO<br>COXAS DE RA, FRESCAS, REFRIGERADAS OU CONGELADAS | UNIDADE<br>UNIDADE<br>UNIDADE<br>QUILOGRAMA<br>LIQUIDO | Mostrar; 1<br><u>ALÍQUOTA</u><br><u>II</u><br>5.00<br>5.00<br>13.00 | ALfQUOT/<br>IPI<br>0,00<br>0,00<br>0,00                     |

Figura 81 - Tela Alterar II e IPI de NCM

Para opção "Alterar", será exibida a tela 82 – Tela Alterar II e IPI de NCM – Alterar.

|          | ante Empresa Mante | <u>ter obo kepresentante tegar</u> <u>Pesquisar obo</u> manter Nom kepresentante tegar [ <u>Ajuda</u><br>[ <u>Ajuda</u><br>[ <u>Sair d</u> | o sistema |
|----------|--------------------|----------------------------------------------------------------------------------------------------|-----------|
| Dados de | NCM                |                                                                                                    |           |
|          | Código NCM         | 02082000                                                                                                    |           |
|          | Descrição NCM      | COXAS DE RA, FRESCAS, REFRIGERADAS OU CONGELADAS                                                                                           |           |
| •        | Alíquota II        | I 13.00                                                                                                    |           |
|          | Alíquota IPI       | I 0.00                                                                                                    |           |

Figura 82 - Tela Alterar II e IPI de NCM – Alterar

Para opção "Importar NCM", será exibida a tela 83 – Tela Alterar II e IPI de NCM – Importar NCM.

| tro   | os de Pesqu                                                 | isa                                                             |                                                                                                    |                                              |                                                   |
|-------|-------------------------------------------------------------|-----------------------------------------------------------------|----------------------------------------------------------------------------------------------------|----------------------------------------------|---------------------------------------------------|
|       |                                                             | Código                                                          |                                                                                                    |                                              |                                                   |
|       |                                                             | Descrição                                                       |                                                                                                    |                                              |                                                   |
|       |                                                             |                                                                 | Localizar (L)                                                                                                 |                                              |                                                   |
| 250   | ltado                                                       |                                                                 |                                                                                                    |                                              |                                                   |
|       |                                                             |                                                                 |                                                                                                    |                                              |                                                   |
| ostra | ando de 1 até                                               | 10 dos 10,937                                                   | registros encontrados                                                                                         | Mostra                                       | ar: 10 🔻 registro                                 |
| ostra | ando de 1 até<br>CÓDIGO                                     | 10 dos 10,937<br>DESCRIÇÃO                                      | registros encontrados                                                                                         | Mostra                                       | ar: 10 - registro<br>ALÍQUOTA IPI                 |
| ostra | ando de 1 até<br>CÓDIGO<br>01029090                         | 10 dos 10,937<br>DESCRICÃO<br>OUTROS E                          | registros encontrados<br>DVINOS, VIVOS                                                                        | Mostra<br>ALÍQUOTA II<br>5.00                | ar: 10 v registro<br>ALÍQUOTA IPI<br>0,00         |
| ostra | ando de 1 até<br><b>cópigo</b><br>01029090<br>01042090      | 10 dos 10,937 DESCRIÇÃO OUTROS E OUTROS C                       | registros encontrados<br>DVINOS, VIVOS<br>APRINOS, VIVOS                                                      | Mostra<br>ALfQUOTA II<br>5.00<br>5.00        | ar: 10 → registro<br>ALÍQUOTA IPI<br>0,00<br>0,00 |
|       | endo de 1 até<br>CÓDIGO<br>01029090<br>01042090<br>01051110 | 10 dos 10,937<br>DESCRIÇÃO<br>OUTROS E<br>OUTROS C<br>GALOS E G | registros encontrados<br>DVINOS, VIVOS<br>APRINOS, VIVOS<br>ALINHAS, P<=185G, DE LINHA PURA/HIBRIDA, P/REPROD | Mostra<br>ALÍQUOTATI<br>5.00<br>5.00<br>0,00 | ar: 10 → registro<br>ALÍQUOTA IPI<br>0,00<br>0,00 |

Figura 83 - Tela Alterar II e IPI de NCM – Importar NCM

O SEAPI Externo permitirá o usuário importar deste sistema as NCMs à serem utilizadas em seus projetos e modificar os valores de alíquota de impostos de importação e produtos industrializados, conforme necessário.

### Cadastro de Representante Legal

O usuário SEAPI Externo logado com perfil de "projetista" poderá visualizar e alterar somente seus dados. O usuário externo logado com perfil de "empresa" poderá visualizar, incluir ou alterar somente os representantes para a empresa logada.

Obs.: Um usuário do tipo empresa poderá ter vários representantes legais.

| Menu   | Manter Empresa      | Manter CBO Represent   | ante Legal <u>Pesquisar CBO</u> | Manter NCM Representante Legal | Pesquisar Representante Legal<br>[ <u>Menu Principal</u> ]<br>[ <u>Aiuda</u> ]<br>[ <u>Sair do sistema</u> ] |
|--------|---------------------|------------------------|---------------------------------|--------------------------------|----------------------------------------------------------------------------------------------------|
| Filtro | os de pesquisa      |                        |                                 |                                |                                                                                                    |
|        | Identifi            | cação<br>Pesquisar (L) | ]                               | [                              | Projetos                                                                                                    |
| Resu   | ltado da pesquisa   |                        |                                 |                                |                                                                                                    |
| Um re  | egistro encontrado. |                        |                                 |                                | Mostrar: 10 🗸 registros.                                                                                     |
|        | LOGIN (CPF/CNPJ)    |                        | IDENTIFICAÇÃO                   | CORECON                        | REGIAO                                                                                                    |
| ۲      | seapiext            |                        | SEAPI PROJETISTA                | 7777-7                         | 13ª Região                                                                                                   |
|        |                     |                        | Incluir (I) Alterar             | (A) Voltar (V)                 |                                                                                                    |

Figura 84 - Tela Cadastro de Representante Legal

Para opção "Alterar", será exibida a tela 85 – Tela Cadastro de Representante Legal - Alterar.

| lenu<br>nesen                  | Manter Empresa Mante | er CBO Representan | te Legal <u>Pesquisar CBO</u> | Manter NCM Representante Legal | Pesquisar Representante Legal Alte                                       |
|--------------------------------|----------------------|--------------------|-------------------------------|--------------------------------|--------------------------------------------------------------------------|
|                                |                      |                    |                               |                                | [ <u>Menu Principa</u> ]<br>[ <u>Ajuda</u> ]<br>[ <u>Sair do sistema</u> |
|                                |                      |                    |                               |                                |                                                                          |
|                                | Login                | seapiext           |                               |                                |                                                                          |
| Identificação SEAPI PROJETISTA |                      |                    | TA                            |                                |                                                                          |
| Dado                           | os do Projetista     |                    |                               |                                |                                                                          |
| *                              | CORECON              | 7777-7             |                               |                                |                                                                          |
|                                | Região do CORECON    | 13ª Região         |                               |                                |                                                                          |

Figura 85 - Tela Cadastro Representante Legal – Alterar

## Dúvidas

 Preenchimento das informações do Sistema de Elaboração de Projetos Industriais – SEAPI Externo, favor entrar em contato com o setor de projetos da FUCAPI, através dos telefones: (092) 2127-3115/ 2127-3113, e-mail: simep.sutin@fucapi.br.